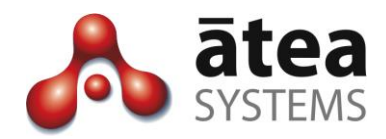

# Contained Front End CFE 2.1

# **User Guide**

June 2016

Document version 2.1a

Atea Systems Limited PO Box 22042, 2 Ganges Road Khandallah, Wellington, New Zealand NZBN 9429036367115 Atea Systems Pty Limited PO Locked Bag Q800, QVB Post Office Sydney, NSW 1230, Australia ABN 57 122 952 783

www.ateasystems.com Copyright © 2016 Atea Systems Limited. All rights reserved.

# Contents

| 1 | Ov    | erview – Makes Telephone System Tasks Repeatable                               | - 4  |
|---|-------|--------------------------------------------------------------------------------|------|
| 2 | Get   | ting Started – same login for Phone and CFE administrators                     | 5    |
|   | 2.1   | Log on from a web browser                                                      | 5    |
|   | 2.2   | Getting around – navigation tabs and breadcrumbs                               | 5    |
| 3 | Сог   | figuring users and phones                                                      | - 7  |
|   | 3.1   | Add a user into the CUCM directory – via AD or via CFE                         | 7    |
|   | 3.1.1 | Add a new user – AD not used                                                   | 8    |
|   | 3.1.2 | Add a new user – using AD                                                      | 8    |
|   | 3.2   | Search for a user                                                              | 9    |
|   | 3.3   | Add an IP Tel device to a User                                                 | 10   |
|   | 3.3.  | Choose a site                                                                  | 10   |
|   | 3.3.  | 2 Choose the phone template (profile)                                          | . 11 |
|   | 3.3.  | Assign a phone device and a phone number (New user configure)                  | .12  |
|   | 3.3.  | Optional - assign a UDP device and a phone number (New user configure)         | .13  |
|   | 3.3.  | 5 Optional - assign a Softphone device and a phone number (New user configure) | .13  |
|   | 3.3.  | 5 Save the settings for the new user                                           | .13  |
|   | 3.4   | Change a user's directory details                                              | .14  |
|   | 3.5   | Add or Change a user's IP Tel device or reset PIN or Password                  | 16   |
|   | 3.5.  | Change device settings                                                         | 18   |
|   | 3.5.  | 2 Change Device Name (Modify User Device Profile / IP Phone)                   | 20   |
|   | 3.5.  | B Edit speed dials (Modify User Device Profile / IP Phone)                     | .21  |
|   | 3.5.  | Edit BLF's speed dials (Modify User Device Profile / IP Phone)                 | 22   |
|   | 3.5.  | 5 Modify or delete the line – basic settings (Modify Line)                     | 24   |
|   | 3.5.  | 5 Modify or delete the line – advanced including Call Forward settings         | 25   |
|   | 3.5.  | 7 Add a new line – (Modify User Device Profile / IP Phone)                     | 27   |
|   | 3.6   | Create User voice mailbox                                                      | 28   |
|   | 3.7   | Delete or swap a user's IP Tel device                                          | 30   |
|   | 3.8   | Delete a user from the CUCM directory                                          | 33   |
|   | 3.9   | New phone – setting up a phone not associated to a user                        | 34   |
|   | 3.9.  | New phone – select site and choose profile                                     | 34   |
|   | 3.9.  | New phone – Assign phone device and phone number                               | 35   |
|   | 3.10  | Modify phone – change or delete an existing phone                              | 36   |
|   | 3.10  | .1 Find an existing phone                                                      | 36   |
|   | 3.10  | .2 Modify or delete the telephone device (Modify IP Phone)                     | 37   |
| 4 | Bul   | k add and delete of users                                                      | 39   |

| 4.1  | Bulk Add Users – Process to add users in bulk          | 39                                                                   |
|------|--------------------------------------------------------|----------------------------------------------------------------------|
| 4.2  | Bulk Add Users – preparing the CSV file                | 40                                                                   |
| 4.3  | Bulk Add Users – importing and processing the file     | 40                                                                   |
| 4.4  | Bulk Delete Users – removes phones and device profiles | 42                                                                   |
| Rep  | orts on activity                                       | 43                                                                   |
| Link | to current documentation                               | 45                                                                   |
| Teri | ms used in this guide                                  | 45                                                                   |
|      | 4.1<br>4.2<br>4.3<br>4.4<br><b>Rep</b><br>Linł         | <ul> <li>4.1 Bulk Add Users – Process to add users in bulk</li></ul> |

# **Document History**

| Date            | Author     | Version      | Summary                                                                                                    |
|-----------------|------------|--------------|----------------------------------------------------------------------------------------------------|
| 20 June<br>2016 | Murray Lum | 2.1a         | Updated to version 2.1 user interface                                                                                       |
| 19 May<br>2015  | Murray Lum | 1.5b         | Updated for version 1.5.31 including:<br>Integration of new user and directory user<br>screens into the modify user module. |
| Nov 2015        |            | 1.5C<br>1.5d | Buttons to Restart and Reset a phone device.<br>Update breadcrumbs<br>Update LDAP sync options                              |

# **Related Documents**

| Document                 | Description                                             |
|--------------------------|---------------------------------------------------------|
| CFE Administration Guide | Guide for administrators who are installing, setting up |
|                          | or changing system settings on the CFE.                 |

# 1 Overview – Makes Telephone System Tasks Repeatable

The CFE simplifies a number of configuration tasks on the Cisco telephone system, allowing people who are less familiar with the telephone system to safely make configuration changes that are easily repeated.

#### Streamline your operations and costs

The CFE allows organisations to streamline their operations for performing service request moves, adds and changes of telephones, by freeing up time for skilled resources. Only predefined changes can be made, reducing the likelihood and impact of configuration changes made in error.

#### Separate areas for configuring users and telephones, or the CFE itself

The CFE is split into two areas; one for making changes to telephones or users, and one for setting up the CFE. An administrator can be set up as either a phone administrator, or a CFE administrator, or both.

- Phone administrators set up users and telephones.
- **CFE administrators** set up the CFE to match the CUCM environment. These items are generally set up once, with additions as telephone solution is adapted over time.

#### Set up your CFE to match your systems and processes

Configuration options allow you to set defaults for a number of automated items, and set the CFE to match your systems. This can be done when the CFE is first installed, and also as your telephone system evolves, such as when new sites are added. This guide explains the items that can be changed by the CFE administrator.

#### Your CFE may not have all the features shown in this guide

Some features in your CFE are determined at installation time and by the license option purchased. Some items in this guide may not appear in your solution. Specific settings are:

- Bulk add user settings
- Bulk delete user devices / device profiles
- Device only CSS (where the Calling Search Space for the device include class of service dialling restrictions legacy method for configuring CUCM)
- CAPSL Cisco Automated Provisioning Systems for LDAP, which configures phones for users with minimal intervention by administration staff

- 2 Getting Started same login for Phone and CFE administrators
- 2.1 Log on from a web browser
  - 1. Enter the URL or address for the CFE application. The usual format for the url is:

http://[server IP address]:8080/apex/f?p=cfe

| User Name |       |
|-----------|-------|
| Password  | Login |

2. Enter your **user name and password**. This is usually the same as your LAN login. If you do not regularly have a LAN login, then an alternative login account may be provided.

# 2.2 Getting around – navigation tabs and breadcrumbs

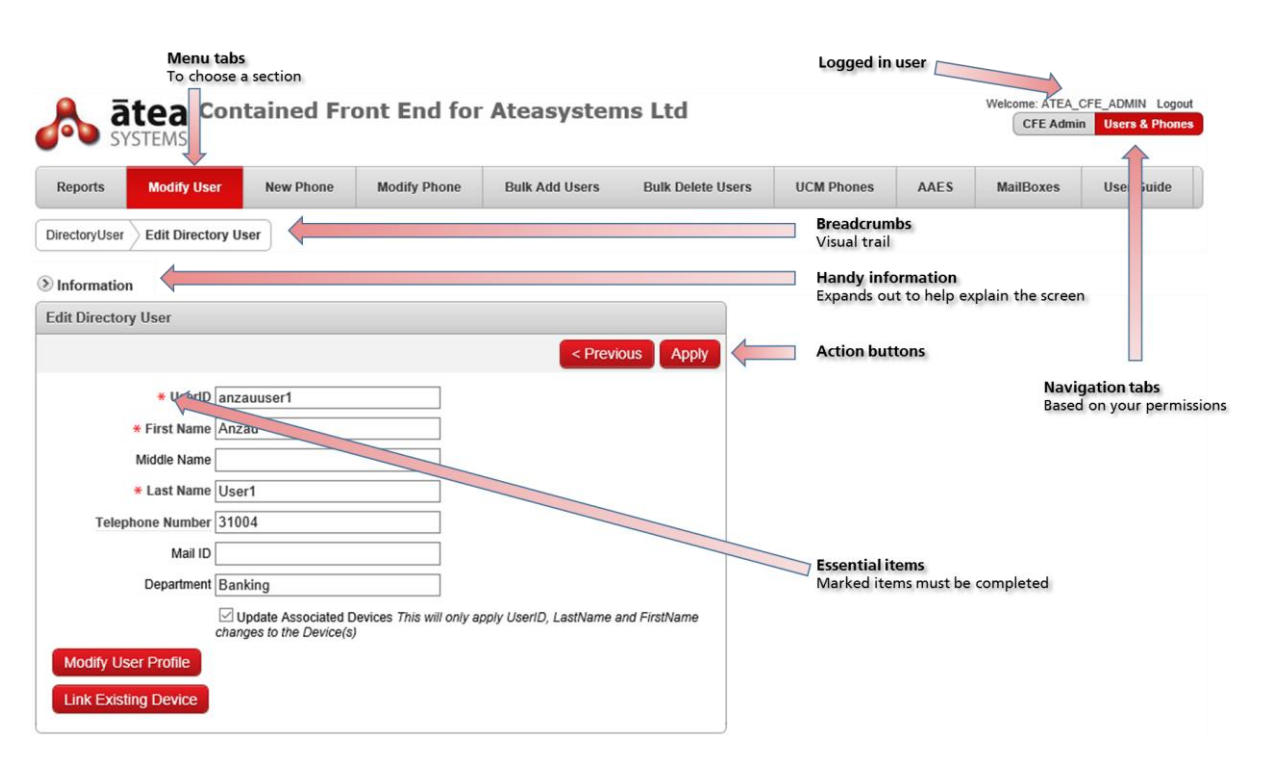

#### Menu tabs

Displays the options available for the selected module. You may see more or less menu tabs based on your access permissions and how your CFE is configured.

#### **Bread crumbs**

These indicate where you are and allow you to go back to a previous screen by clicking on a preceding item.

#### **Navigation tabs**

These show the CFE modules available to you. Your permissions may allow you to see just a single tab. The red tab is the one currently selected.

#### Navigation bar - User name and logout

Shows who is logged in, and allows you to logout of the CFE.

#### Essential items are marked with a red asterisk

Any item marked with a red asterisk must be completed before going to the next screen.

#### Action buttons determine the next step

Use the action buttons to move to the next step. Sometimes there is an action button next to a field. This is usually specific to that individual field, such as checking whether the entry is valid.

#### Help text for handy information

Expand this section to see the on screen help.

# 3 Configuring users and phones

In the CFE, a User is an entry in the CUCM directory. This directory user is normally (but not always) a person and can be searched for and dialled from other phones. Examples of users are 'John Smith' or 'ANZAC Meeting Room'. A user can either just be a directory entry or can have a device associated to them like a phone or a User Device Profile (UDP).

A phone on the other hand, is just the handset that sits on a desk from which calls can be made. There is no associated entry in the directory that people can search for to find the number for this phone. Phones are generally referred to as a 'logged out device' when a company uses Extension Mobility (EM) or if not using EM perhaps it is just a phone in a waiting room.

To set up a user, the steps are:

- 1. Create the user entry (via AD or CFE depending on your system)
- 2. Add an IP Tel device (phone, device profile or softphone)
- 3. Assign the site and profile
- 4. Assign a phone device and telephone number
- 5. Add options: User Device Profile (UDP), softphone

To set up a phone, the steps are:

- 1. Assign the site and profile
- 2. Assign a phone device and a telephone number

## 3.1 Add a user into the CUCM directory – via AD or via CFE

There are two ways to add a User into the directory. One is via a directory that CUCM is synchronised with, such as Active Directory (AD) or other LDAP source. The other method is directly through CFE.

#### Create users through AD/LDAP

Where Active Directory is being used, create all new users in AD first. Once the CUCM has synchronised with AD, the user will also be created within the CUCM, but without a telephone. Or in the case of an Extension Mobility (EM) user, they will be without a device profile. LDAP synchronisation for the CUCM is usually set to an interval between 6-24 hours (Cisco has restricted the minimum interval to six hours). You may create several of these staggered during the day (up to 20 on release 10.5).

#### Create users through CFE

Where Active Directory is not being used, users can be added into the CUCM directory straight from CFE using the Directory Users page.

#### 3.1.1 Add a new user – AD not used

This only applies if you are not using Active Directory (AD). Users can be added into the CUCM Directory straight from CFE using the **Modify Users** page.

#### On the **Modify User** page:

1. Enter the details in the section **Create New Directory User** 

| Reports             | Modify User             | New Phone | Modify Phone | User Guide |        |
|---------------------|-------------------------|-----------|--------------|------------|--------|
| Information         |                         |           |              |            |        |
| Find Directory      | Users                   |           |              |            |        |
| Find UserID         | ~                       |           | Go           |            |        |
| Create New D        | irectory User           |           |              |            |        |
|                     |                         |           |              |            | Insert |
| * Use<br>* First Na | erID duser4<br>ame Demo |           |              |            |        |
| Middle Na           | ame                     |           |              |            |        |
| * Last Na           | ame User4               |           |              |            |        |
| Telephone Nun       | nber                    |           |              |            |        |
| Ма                  | il ID                   |           |              |            |        |
| Departn             | nent                    |           |              |            |        |
| Search Result       | :                       |           |              |            |        |
| no data found       |                         |           |              |            |        |

This section only appears if the CUCM does *not* have LDAP synchronisation to AD. The items marked \* are mandatory.

2. Click Insert

#### 3.1.2 Add a new user – using AD

Add the new user into AD. The user details will appear in the CFE after both the AD and the CUCM have synchronised.

# 3.2 Search for a user

On the Modify User page, use the section under Find Directory Users.

| Reports              | Modify I      | Jser N    | ew Phone  | Modify Pho | one Us | ser Guide |  |  |  |        |  |
|----------------------|---------------|-----------|-----------|------------|--------|-----------|--|--|--|--------|--|
| Informat             | ion           |           |           |            |        |           |  |  |  |        |  |
| Find Directory Users |               |           |           |            |        |           |  |  |  |        |  |
| Find Use             | rID 🗸 d       | user4     |           | G          |        |           |  |  |  |        |  |
| Create Ne            | w Directory U | lser      |           |            |        |           |  |  |  |        |  |
|                      |               |           |           |            |        |           |  |  |  | Insert |  |
| •                    | • UserID      |           |           |            |        |           |  |  |  |        |  |
| * Fir                | st Name       |           |           |            |        |           |  |  |  |        |  |
| Midd                 | le Name       |           |           |            |        |           |  |  |  |        |  |
| * La                 | st Name       |           |           |            |        |           |  |  |  |        |  |
| Telephone            | Number        |           |           |            |        |           |  |  |  |        |  |
|                      | Mail ID       |           |           |            |        |           |  |  |  |        |  |
| Dej                  | partment      |           |           |            |        |           |  |  |  |        |  |
| Search Re            | esult         |           |           |            |        |           |  |  |  |        |  |
| UserID               | First Name    | Last Name | Extension |            |        |           |  |  |  |        |  |
| duser4               | Demo          | User4     | null      | Edit       |        |           |  |  |  |        |  |
|                      |               |           |           | 1-1        |        |           |  |  |  |        |  |

- 1. Under "Find", choose the search option from UserID, last name, first name or extension number.
- 2. Enter your search criteria (or leave blank) and click "Go"
- 3. Select the user from the list, click **Edit**.

# 3.3 Add an IP Tel device to a User

Once a user is in the CUCM directory, add IP Tel devices to them such as a phone or a UDP.

- 1. On the **Modify User** page, use **Find Directory Users** (see 3.2 Search for a user) to search for the user, then click the **Edit** link
- 2. Click on Add 1st Device.

| Reports Mo         | odify User     | New Phone | Modify Phone | User Guide |              |
|--------------------|----------------|-----------|--------------|------------|--------------|
| DirectoryUser > Ed | it Directory U | ser       |              |            |              |
| Edit Directory Use | er             |           |              |            |              |
|                    |                |           |              | < Previous | Delete Apply |
| * Use              | rID duser4     |           |              |            |              |
| * First Na         | me Demo        |           |              |            |              |
| Middle Na          | me             |           |              |            |              |
| * Last Na          | me User4       |           |              |            |              |
| Telephone Numb     | per            |           |              |            |              |
| Departm            | ent            |           |              |            |              |
| Add 1st Device     |                |           |              |            |              |
|                    |                |           |              |            |              |

## 3.3.1 Choose a site

| Reports          | Modify User                   | New Phone      | Modify Phone | User Guide |                |
|------------------|-------------------------------|----------------|--------------|------------|----------------|
| DirectoryUser    | Edit Directory Use            | er New User De | etails       |            |                |
| Information      |                               |                |              |            |                |
| New User         |                               |                |              |            |                |
|                  |                               |                |              | < P1       | revious Next > |
| Ļ                | Jserid duser4                 |                |              |            |                |
| First            | Name Demo                     |                |              |            |                |
| Last             | Name User4                    |                |              |            |                |
| Telephone Nu     | Imber                         |                |              |            |                |
| Depar            | tment                         | _              |              |            |                |
| +<br>* Phone Tem | * Site -select-<br>Wellington |                |              |            |                |
| Linegroup (      | Group -none-                  |                |              |            |                |
|                  |                               |                |              |            |                |

3. Select the site for the user from the drop-down list.

| -             |                    | •               | •            | -          |                |
|---------------|--------------------|-----------------|--------------|------------|----------------|
| Reports       | Modify User        | New Phone       | Modify Phone | User Guide |                |
| DirectoryUser | Edit Directory Use | er New User Det | tails        |            |                |
| Information   |                    |                 |              |            |                |
| New User      |                    |                 |              |            |                |
|               |                    |                 |              | < Pr       | revious Next > |
| U             | Iserid duser4      |                 |              |            |                |
| First         | Name Demo          |                 |              |            |                |
| Last          | Name User4         |                 |              |            |                |
| Telephone Nu  | mber 91203         |                 |              |            |                |
| Depar         | tment              |                 |              |            |                |
| 4             | Site Wellington    | $\checkmark$    |              |            |                |
| * Phone Terr  | plate -select-     |                 |              |            |                |
| Linegroup (   | Group Jabber       |                 |              |            |                |
|               | MeetingRo          | om7945          |              |            |                |

## 3.3.2 Choose the phone template (profile)

- 4. Select the **Phone Template** profile for the user from the drop-down list.
- 5. Complete the other fields. Depending on how your CFE setup, these may include
  - Telephone number
  - Department
  - JobID (for the job reference)
  - Linegroup Group (used with hunt groups)
- 6. When you are done click **Next** >

Note: Sites and profiles are set up in the CFE administration section. To add new sites or profiles, see the person responsible for the administration of the CFE.

|                                               | A        |       |           |           |        | / | ··· f! -·· · ··· - \ |
|-----------------------------------------------|----------|-------|-----------|-----------|--------|---|----------------------|
| <u>, , , , , , , , , , , , , , , , , , , </u> | Assign a | nnone | device an | a a nnone | numner |   | contidure            |
| 3.3.3                                         | Assign a |       | acvice an |           | number |   | conniguic)           |
|                                               |          |       |           |           |        | • |                      |

| New User Configu     | Iration                                       |                        |
|----------------------|-----------------------------------------------|------------------------|
|                      |                                               | < Previous Apply       |
| User                 |                                               |                        |
| UserID               | duser4                                        |                        |
| First Name           | Demo                                          |                        |
| Last Name            | User4                                         |                        |
| Telephone Number     | 91204                                         |                        |
| Department           | t                                             |                        |
| Site                 | Wellington                                    |                        |
| Profile Group        | PG_UserWithDeskPhone                          |                        |
| Main Device          |                                               |                        |
| or MAC A             | Address                                       | /alidate               |
| M                    | lessage                                       | 1                      |
| Des                  | scription Demo User4                          |                        |
| Device               | e Model IPPhone - Cisco 7945                  |                        |
| Extension Mobility E | Enabled 🧭                                     |                        |
| JTapi ass            | ociation                                      |                        |
| Line1                |                                               |                        |
| * Line 1 Ex          | xtension 91204                                | alidate Find Extension |
| Ν                    | Message Free Extension found, please continue | ↑ ↑                    |
| D                    | DDI Mask 4636XXXX                             |                        |
| Class Of Service (Li | ine CSS) CSS_L0                               |                        |
| Call Forward         |                                               |                        |
| Displa               | ay Name Demo User4-91204                      |                        |
| Alertir              | ng Name Demo User4-91204                      |                        |
| Voicema              | all Profile Default                           |                        |
| Additional Devic     | bes                                           |                        |
| Softphone1 Device    | Name CSFDUSER4 (CSF)                          |                        |

- 7. Under **Device** (physical phones only ignore if UDP):
  - Enter the MAC address of the telephone device to be assigned to the user.
  - Click **Validate** to check that this device is indeed available. If the phone is currently assigned to someone else, you'll need to remove that phone from their profile first (see modify user). If the phone is currently set up as a normal phone, you'll need to delete the phone first (see modify phone).
- 8. Under Line1, either:
  - Click **Find Extension** to automatically retrieve a spare number for the site. This also reserves it for 30 minutes to avoid another CFE user from allocating; OR

- Enter the **extension number** that you wish to assign to the user. This may sometimes be different to the phone number that appears in the directory, and is assigned within AD; AND
- Click **Validate** to check the number you entered is unused, and belongs to the correct site. A warning may pop-up, but still allows you to use this number.

#### 3.3.4 Optional - assign a UDP device and a phone number (New user configure)

This is the same as assigning a phone device but does not require a MAC address. See 3.3.2 Choose the phone template (profile).

# 3.3.5 Optional - assign a Softphone device and a phone number (New user configure)

This is the same as assigning a phone device. See 3.3.2 Choose the phone template (profile).

| New User Configu     | ration          |                                  |          |                |               |       |
|----------------------|-----------------|----------------------------------|----------|----------------|---------------|-------|
|                      |                 |                                  |          |                | < Previous    | Apply |
| User                 |                 |                                  |          |                | $\widehat{1}$ |       |
| UserID               | duser4          |                                  |          |                |               |       |
| First Name           | Demo            |                                  |          |                |               |       |
| Last Name            | User4           |                                  |          |                |               |       |
| Telephone Number     | 91204           |                                  |          |                |               |       |
| Department           |                 |                                  |          |                |               |       |
| Site                 | Wellington      |                                  |          |                |               |       |
| Profile Group        | PG UserWit      | hDeskPhone                       |          |                |               |       |
| Main Device          |                 |                                  |          |                |               |       |
| or MAC /             | Address ABC     | D12345678                        | Validate |                |               |       |
| N                    | essage          |                                  |          |                |               |       |
| Des                  | cription Dem    | o User4                          |          |                |               |       |
| Devic                | Model IPPh      | one - Cisco 7945                 |          |                |               |       |
| Extension Mobility E | nabled 🖉        |                                  |          |                |               |       |
| JTapi ass            | ociation        |                                  |          |                |               |       |
| Line1                |                 |                                  |          |                |               |       |
| * Line 1 E           | ctension 9120   | )4                               | Validate | Find Extension |               |       |
|                      | Message Free    | Extension found, please continue |          |                |               |       |
| C                    | DI Mask 4636    | SXXXX                            |          |                |               |       |
| Class Of Service (Li | ne CSS) CSS     | LO                               |          |                |               |       |
| Call Forward         | All CSS CSS     | _L2                              |          |                |               |       |
| Displa               | ay Name Dem     | no User4-91204                   |          |                |               |       |
| Alertin              | g Name Dem      | no User4-91204                   |          |                |               |       |
| Voicema              | il Profile Defa | ault                             |          |                |               |       |
| Additional Devic     | es              |                                  |          |                |               |       |
| Softphone1 Device    | Name CSFDU      | JSER4                            | (CSF)    |                |               |       |

### 3.3.6 Save the settings for the new user

- 9. When you are done, click an action button:
  - **Previous** takes you back to the previous screen without saving the settings.
  - Apply saves the settings, and takes you to the confirmation screen.

| Reports              | Modify User     | New Phone      | Modify Phone        | Bulk Add Users | Bulk Delete Users | UCM Phones | AAES | MailBoxes | User Guide |
|----------------------|-----------------|----------------|---------------------|----------------|-------------------|------------|------|-----------|------------|
| DirectoryUser        | Find New User   | New User Final |                     |                |                   |            |      |           |            |
|                      |                 | Suce           | essfully inserted U | ser            |                   |            | ×    |           |            |
| Informatio           | n               |                |                     |                |                   |            |      |           |            |
| New User Fi          | inal            |                |                     |                |                   |            |      |           |            |
| Modify U<br>Create a | ser<br>New User |                |                     |                |                   |            |      |           |            |

- 10. Click **Modify User** should you wish to make further changes to the user settings, including their line or PIN resets.
- Note: If your CUCM is synchronised to AD, the CFE can be configured to write back the extension number back to AD. The next time CUCM synchronises with AD it will retrieve the extension number and put the number in its directory. If your CUCM is not synchronised with AD, then the CFE can be configured to write the extension number straight to the CUCM directory.

## 3.4 Change a user's directory details

User directory details can be updated here provided the user was added to the CUCM directory using the CFE. Examples include first and last name, the alerting name and directory number. This will update the CUCM and CUC. Note that this is currently only supported when CUCM is NOT synchronised to AD.

If you want to give this directory user a phone number that is different to their IP Tel number, you can do this here. An example of this would be a sales person's mobile number. (Note there is a CFE setting that will prevent an alternative number to be added if they user has an IP Tel device. If you are not sure what applies to you, please contact Atea support).

1. On the **Modify User** page, use **Find Directory Users** (see 3.2Search for a user) to search for the user, then click the **Edit** link

## Atea Systems – CFE User Guide

| Information   Find Directory User  Find UserID      Find UserID  duser Go Create New Directory User    Create New Directory User    Create New Directory User   * UserID   * UserID   * First Name   Middle Name   * Last Name   Telephone Number   Mail ID  Department   Search Result   Search Result   UserID   First Name   Last Name   Last Name |        |
|----------------------------------------------------------------------------------------------------|--------|
| Find Directory Users  Find UserID  duser  Go  Create New Directory User  * UserID  * UserID  * First Name Middle Name * Last Name Telephone Number Mail ID Department  Search Result  UserID First Name Last Name Extension duser1 Demo User1 null Edit duser2 Demo User2 91201 Edit                                                                                                    |        |
| Find UserID duser Go Create New Directory User  * UserID                                                                                                    |        |
| Create New Directory User                                                                                                    |        |
| * UserID     * First Name     Middle Name     * Last Name     * Last Name     mill     Department  Search Result  UserID First Name Last Name Extension duser1 Demo User1 null Edit duser2 Demo User2 null Edit duser20 Demo User20 91201 Edit                                                                                                    |        |
| * UserID     * First Name     Middle Name     * Last Name     Mail ID     Department  Search Result  UserID First Name Last Name Extension duser1 Demo User1 null Edit duser2 Demo User2 null Edit duser20 Demo User20 91201 Edit                                                                                                    | Insert |
| * First Name Middle Name      * Last Name Telephone Number Mail ID Department  Search Result  UserID First Name Last Name Extension duser1 Demo User1 null Edit duser2 Demo User2 null Edit duser20 Demo User20 91201 Edit                                                                                                    |        |
| Middle Name                                                                                                    |        |
| K Last Name Telephone Number Mail ID Department  Search Result  UserID First Name Last Name Extension duser1 Demo User1 null Edit duser2 Demo User2 null Edit duser20 Demo User20 91201 Edit                                                                                                    |        |
| Telephone Number          Mail ID                                                                                                    |        |
| Mail ID         Department         Search Result         UserID       First Name         Last Name       Extension         duser1       Demo         User2       null         Edit         duser2       Demo         User20       91201                                                                                                    |        |
| Department       Search Result       UserID First Name Last Name Extension<br>duser1 Demo User1 null Edit<br>duser2 Demo User2 null Edit<br>duser20 Demo User20 91201 Edit                                                                                                    |        |
| Search Result         User1 Nume Extension         duser1       Demo       User1       null       Edit         duser2       Demo       User2       null       Edit         duser20       Demo       User20       91201       Edit                                                                                                    |        |
| Search Result           UserID         First Name         Last Name         Extension           duser1         Demo         User1         null         Edit           duser2         Demo         User2         null         Edit           duser20         Demo         User20         91201         Edit                                                                                                    |        |
| UserID         First Name         Last Name         Extension           duser1         Demo         User1         null         Edit           duser2         Demo         User2         null         Edit           duser20         Demo         User20         91201         Edit                                                                                                    |        |
| duser1     Demo     User1     null     Edit       duser2     Demo     User2     null     Edit       duser20     Demo     User20     91201     Edit                                                                                                    |        |
| duser2     Demo     User2     null     Edit       duser20     Demo     User20     91201     Edit                                                                                                    |        |
| duser20 Demo User20 91201 Edit                                                                                                    |        |
|                                                                                                    |        |
| duser3 Demo User3 91205 Edit                                                                                                    |        |
| duser5 Demo User5 91206 <u>Edit</u>                                                                                                    |        |

| Reports Modify U                 | er New Phone Modify P                                           | hone User Guide               |                     |  |
|----------------------------------|-----------------------------------------------------------------|-------------------------------|---------------------|--|
| DirectoryUser Edit DirectoryUser | ory User                                                        |                               |                     |  |
| Edit Directory User              |                                                                 |                               |                     |  |
|                                  |                                                                 | < F                           | Previous Apply      |  |
| * UserID                         | duser3                                                          | ]                             |                     |  |
| * First Name                     | Demo                                                            | ]                             |                     |  |
| Middle Name                      |                                                                 | ]                             |                     |  |
| * Last Name                      | User3                                                           | ]                             |                     |  |
| Telephone Number                 | 91205                                                           | ]                             |                     |  |
| Mail ID                          | MurrayL@ateasystems.com                                         | ]                             |                     |  |
| Department                       |                                                                 | ]                             |                     |  |
|                                  | Update Associated Devices This will<br>changes to the Device(s) | ll only apply UserID, LastNar | ne and FirstName    |  |
|                                  | Update Voicemail Box This will ALS the Telephone Number!        | O change the MailBox exten    | sion if you updated |  |
| Modify User Profile              |                                                                 |                               |                     |  |

- 2. Update details:
  - Items marked \* are mandatory

- Check the **Update Associate Devices** option to also update other devices with UserID, LastName and FirstName changes (otherwise this can be done manually by modifying the user's device see below)
- Check **Update Voicemail Box** if you have changed the Telephone Number and also want to update the MailBox number (where there is voicemail integration).
- 3. When you are done, click an action button:
  - **Previous** takes you back to the previous screen without saving the settings.
  - Apply saves the settings, and takes you to the confirmation screen.

# 3.5 Add or Change a user's IP Tel device or reset PIN or Password

Use this section to modify the users IP Tel device, for example to change their calling restrictions or reset a password or PIN for their phone or voicemail.

1. On the **Modify User** page, use **Find Directory Users** (see 3.2 Search for a user) to search for the user, then click the **Edit** link

| Reports       | Modify User         | New Phone   | Modify Phone  | User Guide |                    |   |
|---------------|---------------------|-------------|---------------|------------|--------------------|---|
| DirectoryUser | Edit Directory User | Modify User |               |            |                    |   |
| Information   |                     |             |               |            |                    |   |
| User          |                     |             |               |            |                    |   |
|               |                     | < Pr        | evious Delete | Reset PIN  | Reset Password     |   |
| Us            | erID duser3         |             |               |            |                    |   |
| First N       | ame Demo            |             |               |            |                    |   |
| Last N        | ame User3           |             |               |            |                    |   |
| Telephone Nur | mber 91205          |             |               |            |                    |   |
| Departr       | nent                |             |               |            |                    |   |
| Voicemail     |                     |             |               |            |                    | ) |
|               |                     |             |               | Re         | eset voicemail PIN |   |
| Status voicen | nail box found      | Del         | ete Mailbox   |            |                    |   |
| Devices       |                     |             |               |            |                    |   |
|               |                     |             |               | Add CIF    | PC Add Phone       |   |
| DEVICENAM     | E DESCRIPTION       | MODEL       |               |            |                    |   |
| UDP duser3    | Demo User3          | Cisco 7965  |               |            |                    |   |
|               |                     | 1 - 1       |               |            |                    |   |

2. Click either the **device link** to update, or select an **action button**:

#### User

- **Previous** takes you back to the previous screen without saving the settings
- **Delete** removes the user from the CUCM
- Reset PIN provides a popup to enter a new PIN
- Reset Password provides a popup to enter a new password (If AD/LDAP sync is used, this button is not available)

#### Voicemail

• Reset voicemail PIN – provides a popup to enter a new PIN

| Reset Pin      |
|----------------|
| verify Go      |
|                |
| Reset Password |
| new Password   |

verify

Go

• Delete mailbox – where linked to Unity Connection

#### Devices

- Add CIPC to add an IP communicator
- Add Phone to add a phone device
- Device name link to edit the settings for existing devices linked to the user.

Devices that start with "SEP" are physical telephones. An extension mobility profile is often indicated with "EM". Selecting an item takes you to the Modify Device screen. Alternatively, you can add another device should the user need it.

## 3.5.1 Change device settings

Use this page to update device settings like button templates, line details and speed dials.

1. Select the **device** link to the device by from Modify User profile page

| Reports Mo         | odify User        | New Phone   | Modify P    | hone   | User Guide |                    |   |
|--------------------|-------------------|-------------|-------------|--------|------------|--------------------|---|
| DirectoryUser Ed   | it Directory User | Modify User | )           |        |            |                    |   |
| Information        |                   |             |             |        |            |                    |   |
| User               |                   |             |             |        |            |                    |   |
|                    |                   | < Pi        | evious      | Delete | Reset PIN  | Reset Password     | C |
| UserID             | duser3            |             |             |        |            |                    |   |
| First Name         | Demo              |             |             |        |            |                    |   |
| Last Name          | User3             |             |             |        |            |                    |   |
| Telephone Number   | 91205             |             |             |        |            |                    |   |
| Department         |                   |             |             |        |            |                    |   |
|                    |                   |             |             |        |            |                    |   |
| Voicemail          |                   |             |             |        |            |                    |   |
|                    |                   |             |             |        | R          | eset voicemail PIN |   |
| Status voicemail I | box found         | De          | lete Mailbo | x      |            |                    |   |
|                    | o on round        |             |             |        |            |                    |   |
| Devices            |                   |             |             |        |            |                    |   |
|                    |                   |             |             |        | Add Cl     | PC Add Phone       | 3 |
| DEVICENTE          | DESCRIPTION       | MODEL       |             |        |            |                    |   |
| UDP duser3         | Demo User3        | Cisco 7965  |             |        |            |                    |   |
|                    |                   | 1 - 1       |             |        |            |                    |   |

#### Atea Systems – CFE User Guide

|                                      | Modify                                                                       | User                       | New Phone                               | Modify P               | hone                                 | User G  | Guide |          |           |
|--------------------------------------|------------------------------------------------------------------------------|----------------------------|-----------------------------------------|------------------------|--------------------------------------|---------|-------|----------|-----------|
| )irectoryUser                        | r 🔪 Edit Dire                                                                | ctory                      | User Addify User                        | Modify Use             | r Device P                           | rofile  |       |          |           |
| Informatio                           | n                                                                            |                            |                                         |                        |                                      |         |       |          |           |
| )evice                               |                                                                              |                            |                                         |                        |                                      |         |       |          |           |
|                                      |                                                                              |                            |                                         |                        |                                      | < Prev  | vious | Delete   | Save      |
| Device                               | e Name UD                                                                    | P_du                       | iser3                                   | Ch                     | ange Nai                             | ne      |       |          |           |
| Device Desc                          | cription Der                                                                 | mo U                       | ser3                                    |                        |                                      |         |       |          |           |
|                                      | Model Cis                                                                    | co 79                      | 965                                     |                        |                                      |         |       |          |           |
| Button Te                            | emplate Sta                                                                  | ndar                       | d 7965 SCCP                             |                        | $\sim$                               |         |       |          |           |
| Coffkow To                           |                                                                              | - dec                      |                                         |                        |                                      |         |       |          |           |
| Sourcey Te                           |                                                                              | ndar                       | d User                                  |                        | _                                    |         |       |          |           |
| Expansion M                          | lodule 1 [-no                                                                | ne-                        |                                         |                        | $\leq$                               |         |       |          |           |
| Evnancion M                          | lodule 2  -no                                                                | ne-                        |                                         |                        | ~                                    |         |       |          |           |
|                                      |                                                                              |                            |                                         |                        |                                      |         |       |          |           |
|                                      |                                                                              |                            |                                         |                        |                                      |         |       |          |           |
| Suttons                              |                                                                              |                            |                                         |                        |                                      |         |       |          |           |
| 3uttons                              |                                                                              |                            |                                         |                        | Edit Spe                             | ed Dial | BLF   | Edit Spe | ed Dials  |
| Button                               | Туре                                                                         |                            | Label                                   | Number                 | Edit Spe                             | ed Dial | BLF   | Edit Spe | eed Dials |
| Buttons 1                            | Туре                                                                         | 1                          | Label<br>Demo User3 - 91205             | Number<br>91205        | Edit Spe<br>Action<br>Edit           | ed Dial | BLF   | Edit Spe | eed Dials |
| Buttons 1 2                          | Type<br>Line<br>Line                                                         | 1 2                        | Label<br>Demo User3 - 91205             | Number<br>91205        | Edit Spe<br>Action<br>Edit<br>Create | ed Dial | BLF   | Edit Spe | eed Dials |
| Buttons     Button     1     2     3 | Type<br>Line<br>Line<br>Speed Dial                                           | 1<br>2<br>1                | Label<br>Demo User3 - 91205             | Number<br>91205        | Edit Spe<br>Action<br>Edit<br>Create | ed Dial | BLF   | Edit Spe | eed Dials |
| Buttons Button 1 2 3 4               | Type<br>Line<br>Line<br>Speed Dial<br>Speed Dial                             | 1<br>2<br>1<br>2           | Label<br>Demo User3 - 91205             | Number<br>91205        | Edit Spe<br>Action<br>Edit<br>Create | ed Dial | BLF   | Edit Spe | eed Dials |
| Buttons Button 1 2 4 5 5             | Type<br>Line<br>Line<br>Speed Dial<br>Speed Dial<br>Speed Dial               | 1<br>2<br>1<br>2<br>3      | Label<br>Demo User3 - 91205             | Number<br>91205        | Edit Spe<br>Action<br>Edit<br>Create | ed Dial | BLF   | Edit Spe | ed Dials  |
| Buttons Button 1 2 1 3 4 5 6         | Type<br>Line<br>Line<br>Speed Dial<br>Speed Dial<br>Speed Dial<br>Speed Dial | 1<br>2<br>1<br>2<br>3<br>4 | Label<br>Demo User3 - 91205<br>Helpdesk | Number<br>91205<br>777 | Edit Spe<br>Action<br>Edit<br>Create | ed Dial | BLF   | Edit Spe | eed Dials |

- 2. On this page you may change these device settings:
  - **Device Name** name of the device. Clicking the **Change Name** button will open a new screen see 3.5.2 Change Device Name (Modify User Device Profile / IP Phone)
  - **Device Description** edit the existing text
  - **Model** this is the model of phone and you cannot change it. You can however delete this phone and add the correct one.
  - **Button Template** select an item from the dropdown list. The phone button template defines which buttons on the side of the phone display are for lines, and which are available for speed dials.
  - **Softkey Template** select an option from the dropdown list. Otherwise leave it blank to use the system default template.
  - Expansion Module 1 or 2 select an option from the dropdown list
- 3. To edit the phone buttons:

- The Edit Speed Dial BLF button takes you to the page to update the Speed Dial Busy Lamp Field settings - see 3.5.4 Edit BLF's speed dials (Modify User Device Profile / IP Phone)
- The Edit Speed Dials button takes you to the page to update the normal Speed Dials – see 3.5.2 Change Device Name (Modify User Device Profile / IP Phone).
- Click Edit next to a line to change the line settings see 3.5.5Modify or delete the line basic settings (Modify Line) and 3.5.6 Modify or delete the line advanced including Call Forward settings
- Click Create next to a button to create a new line see 3.5.7 Add a new line (Modify User Device Profile / IP Phone)
- 4. When you are done, click an action button:
  - **Previous** takes you back to the previous screen without saving the settings.
  - **Delete** will delete the device and take you back to the modify user page.
  - Save keeps and applies the settings.

#### 3.5.2 Change Device Name (Modify User Device Profile / IP Phone) On the Modify device screen:

| eports       | Modify User          | New Phone      | Modify Phone       | Bulk Add Users | Bulk Delete | Users | Users UCM Phones | Users UCM Phones AAES | Users UCM Phones AAES MailBoxes |
|--------------|----------------------|----------------|--------------------|----------------|-------------|-------|------------------|-----------------------|---------------------------------|
| rectoryUser  | Edit Directory Us    | er Modify User | Modify User Device | Profile        |             |       |                  |                       |                                 |
| Information  | n                    |                |                    |                |             |       |                  |                       |                                 |
| Device       |                      |                |                    |                |             |       |                  |                       |                                 |
|              |                      |                |                    | < Previous De  | elete Save  |       |                  |                       |                                 |
| Device       | Name UDP_duse        | er4            | Change N           | ame            | 1           |       |                  |                       |                                 |
| Device Desc  | ription Demo Use     | r4-21002       |                    |                |             |       |                  |                       |                                 |
|              | Model Cisco 7975     | 5              |                    |                |             |       |                  |                       |                                 |
| Button Ter   | mplate Standard 7    | 7975 SCCP      | ```                | -              |             |       |                  |                       |                                 |
| Softkey Ter  | mplate <none></none> |                |                    | $\sim$         |             |       |                  |                       |                                 |
| Expansion Mo | odule 1 -none-       |                | $\sim$             |                |             |       |                  |                       |                                 |
| Expansion Mo | odule 2 -none-       |                | $\checkmark$       |                |             |       |                  |                       |                                 |

1. Click the **Change Name** button

| Reports       | Modify User        | New Phone      | Modify Phone           | Bulk Add Users      | Bulk Delete Users | UCM Phones | AAES | MailBoxes | User Guide |
|---------------|--------------------|----------------|------------------------|---------------------|-------------------|------------|------|-----------|------------|
| DirectoryUser | Edit Directory Use | er Modify User | > Modify User Device F | rofile Change UDP N | Name              |            |      |           |            |
| Change Dev    | ice Profile Name   |                |                        |                     |                   |            |      |           |            |
|               |                    |                |                        |                     |                   |            |      | < Previo  | ous Apply  |
| Oldname U     | DP_duser4          |                |                        |                     |                   |            |      |           |            |
| Newname U     | DP_duser4          |                |                        |                     |                   |            |      |           |            |

2. Enter the **new name** details and click **Apply** (or **Previous** to return to the previous screen without making any changes).

# 3.5.3 Edit speed dials (Modify User Device Profile / IP Phone)

On the Modify user device profile / IP Phone screen:

| Reports   | Modify         | User  | New Phone          | Modify P   | hone     | User Guide  |          |           |  |  |  |
|-----------|----------------|-------|--------------------|------------|----------|-------------|----------|-----------|--|--|--|
| hone \    | Nodify Phone - | Searc | h Modify User Devi | ce Profile |          |             |          |           |  |  |  |
| Informat  | tion           |       |                    |            |          |             |          |           |  |  |  |
| evice     |                |       |                    |            |          |             |          |           |  |  |  |
|           |                |       |                    |            |          | < Previous  | Delete   | Save      |  |  |  |
| Dev       | rice Name UD   | P_du  | ser3               | Ch         | ange Na  | me          |          |           |  |  |  |
| Device De | escription De  | no Us | ser3               |            |          | _           |          |           |  |  |  |
|           | Model Cis      | co 79 | 65                 |            |          |             |          |           |  |  |  |
| Button    | Template Sta   | ndaro | 1 7965 SCCP        |            | $\sim$   |             |          |           |  |  |  |
| Softkey   | Template Sta   | ndaro | d User             | $\sim$     |          |             |          |           |  |  |  |
| Expansion | Module 1 -no   | ne-   |                    |            | $\sim$   |             |          |           |  |  |  |
| Expansion | Module 2 -no   | ne-   |                    |            | $\sim$   |             |          |           |  |  |  |
| luttons   |                |       |                    |            |          |             |          |           |  |  |  |
|           |                |       |                    |            | Edit Spe | ed Dial BLF | Edit Spe | eed Dials |  |  |  |
| Button    | Туре           |       | Label              | Number     | Action   |             | 1        |           |  |  |  |
| 1         | Line           | 1     | Demo User3 - 91205 | 91205      | Edit     |             |          |           |  |  |  |
| 2         | Line           | 2     |                    |            | Create   |             |          |           |  |  |  |
| 3         | Speed Dial     | 1     |                    |            |          |             |          | -         |  |  |  |
| 4         | Speed Dial     | 2     |                    |            |          | _           |          |           |  |  |  |
| 5         | Speed Dial     | 3     |                    |            |          | _           |          |           |  |  |  |
| <u> </u>  | Speed Dial     | 4     | Helpdesk           | 777        |          |             |          |           |  |  |  |
| 0         |                |       |                    |            |          | J           |          |           |  |  |  |

1. Click Edit Speed Dials to open the speed dial screen.

| Reports  | Mod    | lify User | New Phone   | Modify Phone | User Guide |              |
|----------|--------|-----------|-------------|--------------|------------|--------------|
| Informa  | tion   |           |             |              |            |              |
| Speed D  | ials   |           |             |              |            |              |
|          |        |           |             |              | < Back to  | Device Apply |
| Index    | Number | Label     | ASCII Label |              |            |              |
| <u>1</u> |        |           |             |              |            |              |
| 2        |        |           |             |              |            |              |
| <u>3</u> |        |           |             |              |            |              |
| <u>4</u> | 777    | Helpdesk  | Helpdesk    |              |            |              |
| <u>5</u> |        |           |             |              |            |              |
| <u>6</u> |        |           |             |              |            |              |
| 7        |        |           |             |              |            |              |

2. Select the **index** number of the speed dial you wish to modify. A pop window will appear. The **ASCII label** is the text that is viewable on phones that only display ASCII characters. Fill out all the boxes.

| peed Dial 1 | 1            |            |
|-------------|--------------|------------|
|             |              | Save Clear |
| Number      | 12345        |            |
| Label       | Example12345 |            |
| ASCII Label | Example12345 |            |

- 3. Click Save (or Clear to reset the fields)
- 4. Repeat for any other speed dials.
- 5. When you are done, from the **Speed Dials** screen click on **Apply**.

| Report   | s Moo  | lify User    | New Phone   | Modify Phone | User Guide |              |
|----------|--------|--------------|-------------|--------------|------------|--------------|
| ) Inform | ation  |              |             |              |            |              |
| Speed D  | ials   |              |             |              |            |              |
|          |        |              |             |              | < Back to  | Device Apply |
| Index    | Number | Label        | ASCII Label |              |            |              |
| 1        | 12345  | Example12345 | Example1234 | 5            |            |              |
| 2        |        |              |             |              |            |              |
| <u>3</u> |        |              |             |              |            |              |
| <u>4</u> | 777    | Helpdesk     | Helpdesk    |              |            |              |
| <u>5</u> |        |              |             |              |            |              |

3.5.4 Edit BLF's speed dials (Modify User Device Profile / IP Phone) With a BLF (Busy Lamp Field) speed dial you can monitor the status of a phone number or SIP URI.

On the Modify Device Profile / IP Phone screen:

#### Atea Systems – CFE User Guide

| Reports         Modify User         New Phone         Modify Phone         User Guide |
|---------------------------------------------------------------------------------------|
| Phone Modify Phone - Search Modify User Device Profile                                |
|                                                                                       |
| Device                                                                                |
| Previous Delete Sav                                                                   |
| Device Name UDP duser3                                                                |
|                                                                                       |
|                                                                                       |
| Model Cisco 7965                                                                      |
| Button Template Standard 7965 SCCP                                                    |
| Softkey Template Standard User                                                        |
| Expansion Module 1 -none-                                                             |
| Expansion Module 2 -none-                                                             |
|                                                                                       |
| Buttons                                                                               |
|                                                                                       |
| Edit Speed Diar BLF Edit Speed Dia                                                    |
| Button Type Label Number Action                                                       |
| 1 Line 1 Demo User3 - 91205 91205 Edit                                                |
| 2 Line 2 <u>Create</u>                                                                |
| 3 Speed Dial 1                                                                        |
| 4 Speed Dial 2                                                                        |
| 5 Speed Dial 3                                                                        |
| 6 Speed Dial 4 Helpdesk 777                                                           |
|                                                                                       |

1. Click Edit Speed Dial BLF to open the BLF Speed Dial screen.

| BLF                  | Spee   | d Dials        | < Back to Device Apply |       |             |        |  |
|----------------------|--------|----------------|------------------------|-------|-------------|--------|--|
| Index                | Number | Routepartition | Destination            | Label | ASCII Label | Pickup |  |
| <u>1</u><br><u>2</u> |        |                |                        |       |             |        |  |
| <u>3</u>             |        |                |                        |       |             |        |  |

2. Select the **index** number of the speed dial BLF you wish to modify. A pop window will appear.

| BLF SD 1                | Save                                        |
|-------------------------|---------------------------------------------|
| Number 77001-P_Internal | Find                                        |
| Destination             | Only for SIP URI or external Dest (no BLF!) |
| Label                   |                                             |
| ASCII Label             |                                             |
| Pickup Y                |                                             |

#### Do either:

a. Choose a **number** from the directory by using the **drop down** box or type the directory number (either full or in part) into the search box and click Find; OR

- b. Enter the details manually for the BLF.
  - **Destination** the speed dial number. Presence information is not available for external numbers.
  - Label The text to appear on the phone.
  - **ASCII Label** The text to appear on phones that can only display ASCII characters.
  - **Pickup** sets whether a user can use call pick to retrieve a call directed at a BLF number.
- 3. Click Save.
- 4. Repeat for any other BLF speed dials.
- 5. When you are done, from the **BLF Speed Dials** screen click on **Apply**.

#### 3.5.5 Modify or delete the line – basic settings (Modify Line) On the Modify IP Phone screen:

|                                      | Modify                                                                                                    | User                     | New Phone                  | Modify P        | hone                                               | Bulk Add Users   | Bulk Delete Users | UCM Phones | AAES | MailBoxes | User Guide |
|--------------------------------------|----------------------------------------------------------------------------------------------------|--------------------------|----------------------------|-----------------|----------------------------------------------------|------------------|-------------------|------------|------|-----------|------------|
| DirectoryU                           | ser Edit Dire                                                                                                    | ctory Us                 | er 🛛 Modify User 🔪         | Modify Use      | r Device I                                         | Profile          |                   |            |      |           |            |
| Informat                             | tion                                                                                                    |                          |                            |                 |                                                    |                  |                   |            |      |           |            |
| Device                               |                                                                                                    |                          |                            |                 |                                                    |                  |                   |            |      |           |            |
|                                      |                                                                                                    |                          |                            |                 |                                                    | < Previous De    | lete Save         |            |      |           |            |
| Dev                                  | vice Name UD                                                                                                    | P_duse                   | r4                         | Ch              | ange Na                                            | me               |                   |            |      |           |            |
| Device De                            | escription De                                                                                                    | mo Use                   | r4-21002                   |                 |                                                    |                  |                   |            |      |           |            |
|                                      | Model Cis                                                                                                    | co 797                   |                            | _               |                                                    |                  |                   |            |      |           |            |
| Dutter                               | Tomoloto Cha                                                                                                    |                          | ,<br>1075 000D             |                 |                                                    |                  |                   |            |      |           |            |
| Button                               | Template Sta                                                                                                    | indard /                 | 5/5 SCCP                   |                 | ~                                                  |                  |                   |            |      |           |            |
| Softkey                              | Template <n< td=""><td>one&gt;</td><td></td><td></td><td></td><td><math>\sim</math></td><td></td><td></td><td></td><td></td><td></td></n<> | one>                     |                            |                 |                                                    | $\sim$           |                   |            |      |           |            |
| Expansion                            | Module 1 -no                                                                                                    | ne-                      |                            |                 | $\sim$                                             |                  |                   |            |      |           |            |
| Expansion                            | n Module 2 -no                                                                                                    | ne-                      |                            | `               | $\sim$                                             |                  |                   |            |      |           |            |
|                                      |                                                                                                    |                          |                            |                 |                                                    |                  |                   |            |      |           |            |
| Buttons                              |                                                                                                    |                          |                            |                 |                                                    |                  |                   |            |      |           |            |
|                                      |                                                                                                    |                          |                            |                 |                                                    |                  |                   |            |      |           |            |
|                                      |                                                                                                    |                          |                            |                 | Edit Spe                                           | ed Dial BLF Edi  | t Speed Dials     |            |      |           |            |
| Button                               | Туре                                                                                                    |                          | Label                      | Number          | Edit Spe                                           | ed Dial BLF Edi  | t Speed Dials     |            |      |           |            |
| Button<br>1                          | Type<br>Line                                                                                                    | 1 D                      | Label<br>emo User4 - 21002 | Number<br>21002 | Edit Spe<br>Action<br>Edit                         | ed Dial BLF      | t Speed Dials     |            |      |           |            |
| Button<br>1<br>2                     | Type<br>Line<br>Line                                                                                                    | 1 D                      | Label<br>emo User4 - 21002 | Number<br>21002 | Edit Spe<br>Action<br>Edit<br>Create               | ed Dial BLF Edi  | t Speed Dials     |            |      |           |            |
| Button<br>1<br>2<br>3                | Type<br>Line<br>Line<br>Speed Dial                                                                                                    | 1 D<br>2 1               | Label<br>emo User4 - 21002 | Number<br>21002 | Edit Spe<br>Action<br>Edit<br>Create               | ed Dial BLF Edi  | t Speed Dials     |            |      |           |            |
| Button<br>1<br>2<br>3<br>4           | Type<br>Line<br>Line<br>Speed Dial<br>Speed Dial                                                                                           | 1 D<br>2 1<br>2 2        | Label<br>emo User4 - 21002 | Number<br>21002 | Edit Spe<br>Action<br>Edit<br>Create               |                  | t Speed Dials     |            |      |           |            |
| Button<br>1<br>2<br>3<br>4<br>5      | Type<br>Line<br>Line<br>Speed Dial<br>Speed Dial<br>Speed Dial                                                                             | 1 D<br>2 1<br>2 3        | Label<br>emo User4 - 21002 | Number<br>21002 | Edit Spe<br>Action<br>Edit<br>Create               |                  | t Speed Dials     |            |      |           |            |
| Button<br>1<br>2<br>3<br>4<br>5<br>6 | Type<br>Line<br>Line<br>Speed Dial<br>Speed Dial<br>Speed Dial<br>Speed Dial                                                               | 1 D<br>2 1<br>2 3<br>4   | Label<br>emo User4 - 21002 | Number<br>21002 | Edit Spe<br>Action<br>Edit<br>Create               | eed Dial BLF Edi | t Speed Dials     |            |      |           |            |
| Button 1 2 3 4 5 6 7                 | Type<br>Line<br>Line<br>Speed Dial<br>Speed Dial<br>Speed Dial<br>Speed Dial<br>Speed Dial                                                 | 1 D<br>2 1<br>2 3<br>4 5 | Label<br>emo User4 - 21002 | Number<br>21002 | Edit Spe<br>Action<br><u>Edit</u><br><u>Create</u> | eed Dial BLF Edi | t Speed Dials     |            |      |           |            |
| Button 1 2 3 4 5 6 7 8               | Type<br>Line<br>Line<br>Speed Dial<br>Speed Dial<br>Speed Dial<br>Speed Dial<br>Speed Dial                                                 | 1 D<br>2 1<br>3 4<br>5 6 | Label<br>emo User4 - 21002 | Number<br>21002 | Edit Spe<br>Action<br>Edit<br>Create               | eed Dial BLF Edi | t Speed Dials     |            |      |           |            |

- 1. Click **Edit** against the line to make changes to the line settings.
- 2. Common settings are on the **Basic** screen. Advanced settings include call forwarding.

| Report Modify User                   | New Phone Mod               | lify Phone Bulk Add Us                | ers Bulk Delete Users | UCM Phones       | AAES   | MailBoxes     | User Guide |
|--------------------------------------|-----------------------------|---------------------------------------|-----------------------|------------------|--------|---------------|------------|
| Inform tion                          |                             |                                       |                       |                  |        |               |            |
| Settings Basic<br>O Advanced Go      |                             |                                       |                       |                  |        |               |            |
| Line                                 |                             |                                       |                       |                  |        |               |            |
|                                      |                             |                                       |                       | < Back to Device | Delete | Apply Changes |            |
| Line Description Demo User4          |                             |                                       |                       |                  |        |               |            |
| Label on Phone Demo User4 - 2        | * 21002                     | Extension Number 21002                |                       |                  |        |               |            |
| Class Of Service CSS_L2              | ~                           |                                       |                       |                  |        |               |            |
| Internal Caller ID<br>Display name   | er4                         | Internal caller ID<br>Display ASCII   | User4                 |                  |        |               |            |
| Internal Caller ID<br>during ringing | er4                         | External number<br>presentation (CLI) | 21002                 |                  |        |               |            |
| Ring setting Use Syste               | em Default $\smallsetminus$ | Call Waiting 2                        | set to 1 to disable   |                  |        |               |            |
| Call Pickup Group %                  | $\checkmark$                | Phone to copy<br>Call Pickup from     |                       | Find             |        |               |            |
| Voicemail profile name Default       | $\checkmark$                |                                       |                       |                  |        |               |            |
|                                      |                             |                                       |                       |                  |        |               |            |

- 3. Edit the settings. You may change any of the shaded items and items with dropdown boxes. The extension number is mandatory. To change the extension number, delete this line and create a new one.
  - Label on phone is the text that displays on the phone screen
  - Class of Service is to set calling permissions e.g. make international calls. (Note: This field may be hidden if the CFE is configured for a CUCM that uses the "device only" calling search spaces.)
  - **Caller ID** settings are based on the default for the user's phone profile, but you can change the details for this user here.
  - **Ring Setting** is the system default, disable, flash once, ring once or ring.
  - **Call Waiting** set this to "1" to disable call waiting. Higher values will allow additional calls to "wait" on the line.
  - Set the **Call Pickup Group** to the desired group name. Set this to "%" where call pickup is not set. Alternatively, enter a phone extension to copy the call pickup group setting from and select **Find**.
  - The Voicemail Profile Name specifies whether the user has the default voicemail profile or no voicemail. This setting determines whether the voicemail button is active on the phone. The voicemail system must be configured separately.
- 4. When you are done, click an action button:
  - Back to Device takes you back to the previous screen without saving the settings.
  - **Delete** removes the line from the device.
  - Apply Changes saves the settings, and sends them to the CUCM.

3.5.6 Modify or delete the line – advanced including Call Forward settings This screen includes the fields from the basic screen. Use the advanced screen to make detailed changes, and changes to call forward settings. To activate the advanced screen, select **Advanced** and press **Go**.

| Report       | Modify User                       | New Phone                       | Modify Phone           | Bulk Add Users                        | Bulk Delete Users  | UCM Phones       | AAES        | MailBoxes    | User Guide |
|--------------|-----------------------------------|---------------------------------|------------------------|---------------------------------------|--------------------|------------------|-------------|--------------|------------|
|              |                                   |                                 |                        |                                       |                    |                  |             |              |            |
| ettings      | on                                |                                 |                        |                                       |                    |                  |             |              |            |
| ⊖ A          | Advanced Go                       |                                 |                        |                                       |                    |                  |             |              |            |
| Line 1       |                                   |                                 |                        |                                       |                    |                  |             |              |            |
|              |                                   |                                 |                        |                                       |                    | Back to Device   | Delete A    | pply Changes | 1          |
|              |                                   |                                 |                        |                                       |                    |                  |             |              |            |
| Line Descri  | ption Demo User4                  | 24002                           |                        | 24002                                 |                    |                  |             |              |            |
| Label on P   | hone Demo User4                   | - 21002                         | * Extension Nur        | nber 21002                            |                    |                  |             |              |            |
| lass OF Se   |                                   |                                 | Internal               | caller ID                             |                    |                  |             |              |            |
| Di           | isplay name                       | User4                           | Displa                 | Demo User4                            |                    |                  |             |              |            |
| Interr<br>du | nal Caller ID<br>ring ringing     | User4                           | External<br>presentati | number<br>on (CLI)                    |                    |                  |             |              |            |
| F            | Ring setting Use Sy               | ∕stem Default ∨                 | Call                   | Waiting 2 set to 1                    | to disable         |                  |             |              |            |
| Call Pie     | ckup Group %                      | $\sim$                          | Phone<br>Call Pic      | e to copy                             | ר ו                | Find             |             |              |            |
| /oicemail p  | orofile name Default              | t v                             | Guirre                 |                                       |                    | _                |             |              |            |
|              |                                   |                                 |                        |                                       |                    |                  |             |              | J          |
| Deporte      | Modify Lloor                      | New Dhope                       | Medify Dhene           | Dulk Add Llooro                       | Dulk Delete Lleere |                  | 4455        | MailDavaa    |            |
| Reports      | moully user                       | New Phone                       | woully Plione          | Bulk Add Users                        | Buik Delete Osers  | UCM Phones       | AAES        | WallBoxes    |            |
| Informatio   | on                                |                                 |                        |                                       |                    |                  |             |              |            |
| ttings 🔾 e   | Basic                             |                                 |                        |                                       |                    |                  |             |              |            |
| •            | Advanced                          |                                 |                        |                                       |                    |                  |             |              |            |
| ine          |                                   |                                 |                        |                                       |                    |                  |             |              |            |
|              |                                   |                                 |                        |                                       |                    | < Back to Device | e Delete    | Apply Chang  | es         |
| Line         | index 1                           |                                 |                        |                                       |                    |                  |             |              |            |
| ine Descri   | iption Demo User4                 | 1                               |                        |                                       |                    |                  |             |              |            |
| abel on P    | Phone Demo User4                  | L - 21002                       | * Extension N          | umber 21002                           |                    |                  |             |              |            |
| lass Of Se   | ervice CSS L2                     | ~                               | Pa                     | artition P Internal                   |                    |                  |             |              |            |
|              | Call Forwar                       |                                 |                        |                                       |                    |                  |             |              |            |
|              | Voice                             | eMail No 🗸 Dest                 | ination                |                                       | CSS %              | <u>~</u>         |             |              |            |
|              | Secondary                         | CSS                             |                        |                                       | %                  | $\checkmark$     |             |              |            |
| Cal          | I Forward Busy Extension<br>Voice | ernal<br>eMail Yes ∨ Dest       | ination                |                                       | CSS %              | $\checkmark$     |             |              |            |
| Ca           | III Forward Busy Inte             | ernal<br>Yes V Dest             | ination                |                                       | CSS %              |                  |             |              |            |
| Call Forw    | voice<br>vard No Answer Exte      | ernal                           |                        |                                       |                    | _                |             |              |            |
|              | Voice                             | eMail Yes 🗸 Dest                | ination                |                                       | CSS %              | ~                |             |              |            |
| Call For     | ward No Answer Inte<br>Voice      | ernal<br>eMail Yes ∨ Dest       | ination                |                                       | CSS %              | $\checkmark$     |             |              |            |
| F            | Ring No Answer Tim                | eout sec (l                     | eave as -1 for system  | default)                              |                    |                  |             |              |            |
| all Forwar   | rd No Coverage Exte               | ernal Yes V Dest                | ination                |                                       | CSS %              |                  |             |              |            |
| all Forwa    | Voice<br>and No Coverage Inte     | ernal                           |                        |                                       |                    | _                |             |              |            |
|              | Voice                             | eMail Yes ∨ Dest                | ination                |                                       | CSS %              | $\checkmark$     |             |              |            |
| (            | Call Forward Unregis<br>Voice     | tered<br>eMail No ∨ Des         | tination 028602100     | 2                                     | CSS %              | $\checkmark$     |             |              |            |
| Call Forv    | ward Unregistered Int             | ernal<br>Mail Yes V Des         | tination               |                                       | CSS %              |                  |             |              |            |
| Inte         | rnal Caller ID                    |                                 |                        | Internal caller ID                    |                    |                  |             |              |            |
| [            | Display name                      | o User4                         |                        | Display ASCI                          | Demo User4         |                  |             |              |            |
| Inte<br>d    | uring ringing                     | o User4                         |                        | External number<br>presentation (CLI) | 0286021002         |                  |             |              |            |
|              | Ring setting Use                  | System Default $\smallsetminus$ | ]                      | Call Waiting                          | 2 set to 1 to disa | able Max         | Num Calls 4 |              |            |
| Call F       | Pickup Group %                    | $\sim$                          |                        | Phone to copy                         |                    | F                | ind         |              |            |
| /oicemail    | profile name Defa                 | ult V                           |                        | Call Pickup Irolli                    |                    |                  |             |              |            |
|              | Auto Answer Auto                  | Answer Off                      | $\sim$                 |                                       |                    |                  |             |              |            |
| Rec          | cording Option Call               | Recording Disable               | d                      | $\sim$                                |                    |                  |             |              |            |
| Red          | cording Profile %                 | -                               | $\sim$                 |                                       |                    |                  |             |              |            |
| orwarded     |                                   |                                 |                        |                                       |                    |                  |             |              |            |
| all Inform   | ation Display                     | _                               |                        |                                       |                    |                  |             |              |            |
|              | Caller Name Yes                   | $\sim$                          |                        |                                       |                    |                  |             |              |            |
| C            | aller Number No                   | $\sim$                          |                        |                                       |                    |                  |             |              |            |
| Redire       | cted Number No                    | ~                               |                        |                                       |                    |                  |             |              |            |
| Di           | ialed Number Yes                  | $\sim$                          |                        |                                       |                    |                  |             |              |            |

- Edit the settings. The extension number is mandatory. To change the extension number, delete this line and create a new one. The settings listed here match those on the CUCM line settings.
- 2. The Call Forward settings:
  - Set Voicemail to yes to forward the call to voice mail
  - The **destination** is the alternative number when not forwarding to voicemail
  - **CSS** is the calling-search-space class-of-service to apply upon forwarding the call.
- 3. The Caller ID settings allow you to change the default settings.
- 4. When you are done, click an action button:
  - Back to Device takes you back to the previous screen without saving the settings.
  - Delete removes the line from the device.
  - Apply Changes saves the settings, and sends them to the CUCM.

#### 3.5.7 Add a new line – (Modify User Device Profile / IP Phone)

A new line can be added provided there is a spare line in the phone button template selected.

On the Modify IP Phone screen:

| Reports       | Modify                                                                                                    | User New Pho        | ne Modify Pho      | one Bulk Add Users | Bulk Delete Users | UCM Phones | AAES | MailBoxes |  |
|---------------|----------------------------------------------------------------------------------------------------|---------------------|--------------------|--------------------|-------------------|------------|------|-----------|--|
| DirectoryUser | Edit Dire                                                                                                    | ctory User Modify L | Iser Modify User I | Device Profile     |                   |            |      |           |  |
| Information   | n                                                                                                    |                     |                    |                    |                   |            |      |           |  |
| Device        |                                                                                                    |                     |                    |                    |                   |            |      |           |  |
|               |                                                                                                    |                     |                    | < Previous         | elete Save        |            |      |           |  |
| Device        | e Name UD                                                                                                    | P_duser4            | Cha                | nge Name           |                   |            |      |           |  |
| Device Desc   | cription De                                                                                                    | no User4-21002      |                    |                    |                   |            |      |           |  |
|               | Model Cis                                                                                                    | co 7975             |                    |                    |                   |            |      |           |  |
| Button Te     | mplate Sta                                                                                                    | ndard 7975 SCCP     |                    | $\sim$             |                   |            |      |           |  |
| Softkey Te    | mplate <n< td=""><td>one&gt;</td><td></td><td><math>\sim</math></td><td></td><td></td><td></td><td></td><td></td></n<> | one>                |                    | $\sim$             |                   |            |      |           |  |
| Expansion M   | odule 1 -no                                                                                                    | ne-                 | ~                  | ]                  |                   |            |      |           |  |
| Expansion M   | odule 2 -no                                                                                                    | ne-                 | ~                  | ]                  |                   |            |      |           |  |
|               |                                                                                                    |                     |                    |                    |                   |            |      |           |  |
| Buttons       |                                                                                                    |                     |                    |                    |                   |            |      |           |  |
|               |                                                                                                    |                     |                    | dit Speed Dial BLF | dit Speed Dials   |            |      |           |  |
| Button        | Туре                                                                                                    | Label               | Number             | Action             |                   |            |      |           |  |
| 1 l           | Line                                                                                                    | 1 Demo User4 - 2    | 1002 21002         | Edit               |                   |            |      |           |  |
| 2 L           | Line                                                                                                    | 2                   |                    | Create             |                   |            |      |           |  |
| 3 5           | Speed Dial                                                                                                    | 1                   |                    |                    |                   |            |      |           |  |

1. Select **Create** next to the spare line to open the new line page.

| Line             |                     |                                                |
|------------------|---------------------|------------------------------------------------|
|                  |                     | Cancel Insert                                  |
| Line Index       | 2                   |                                                |
|                  |                     |                                                |
| Extension        | Validate or         |                                                |
|                  | Find Extension      |                                                |
| for Site         | -select- $\vee$     |                                                |
| Message          |                     |                                                |
| Class Of Service | CSS_Internal $\vee$ |                                                |
| Line Label       |                     |                                                |
| Display Name     |                     |                                                |
| Alerting Name    |                     | this will not be applied if it's a shared line |
|                  |                     |                                                |

- 2. Either:
  - Enter the **extension** number for the new line and click **Validate** to check whether the number is suitable. If you enter a shared line, it will show up as being already in use, however you may choose to use it anyhow; OR
  - Alternatively, select the **site**, and click **Find Extension** to automatically get the next free number.
- 3. Enter the other line details
  - Line Index indicates which button on the phone the line appears at. This cannot be changed.
  - Class of service defines dialling permissions (e.g. allows international calls). (Note: This field may be hidden if the CFE is configured for a CUCM that uses the "device only" calling search spaces.)
  - Line Label appears on the screen on the phone next to the line button
  - Display Name will appear as the caller ID for internal calls
  - Alerting Name internal caller ID during ringing. This does not apply to shared lines.
- 4. When you are done, click an action button:
  - Cancel takes you back to the previous screen without saving the settings.
  - Insert saves the settings, and sends them to the CUCM.

### 3.6 Create User voice mailbox

A mailbox can be created for the user where the CFE is connected to the Cisco Unity unified communications system. Usually, the mailbox is part of the site profile.

To add a mailbox manually:

| Reports M        | Aodify User      | New Phone      | Modify Phone         | User Guide     |                |  |
|------------------|------------------|----------------|----------------------|----------------|----------------|--|
| DirectoryUser E  | dit Directory Us | er Modify User | ·                    |                |                |  |
| Information      |                  |                |                      |                |                |  |
| Jser             |                  |                |                      |                |                |  |
|                  |                  | < F            | Previous Delete      | Reset PIN      | Reset Password |  |
| Userll           | D duser4         |                |                      |                |                |  |
| First Nam        | e Demo           |                |                      |                |                |  |
| Last Nam         | e User4          |                |                      |                |                |  |
| Telephone Numbe  | er 91207         |                |                      |                |                |  |
| Departmer        | nt               |                |                      |                |                |  |
|                  |                  |                |                      |                |                |  |
| /oicemail        |                  |                |                      |                |                |  |
| Status no voicen | nail box found   |                | Create Mailbox       |                |                |  |
|                  |                  |                |                      |                |                |  |
| Devices          |                  |                |                      |                |                |  |
|                  |                  | Add B          | Extension Mobility P | rofile Add CIP | C Add Phone    |  |
| DEVICENAM        | E DESCR          | IPTION MOD     | EL                   |                |                |  |
| SEPABCD12345     | 678 Demol        | Jser4 Cisco    | 7945                 |                |                |  |
|                  |                  |                |                      |                |                |  |

## 1. Search for the user, and click Edit

#### 2. Click Create Mailbox

| Reports       | Modify User        | New Phone                    | Modify Phone   | User Guide |  |
|---------------|--------------------|------------------------------|----------------|------------|--|
| DirectoryUser | Edit Directory Use | er 🛛 Modify User             | Create MailBox |            |  |
| Create User M | ailBox             |                              |                |            |  |
|               | UserID duser4      |                              |                |            |  |
| Firs          | st Name Demo       |                              |                |            |  |
| Las           | st Name User4      |                              |                |            |  |
| Telephone N   | Number 91203       |                              |                |            |  |
|               | * Site Wellingt    | on $\checkmark$ – Select the | Site!          |            |  |
| Create Mai    | ilBox              |                              |                |            |  |

| Reports       | Modify User      | New Phone       | Modify Phone   | User Guide |                    |   |
|---------------|------------------|-----------------|----------------|------------|--------------------|---|
| DirectoryUser | Edit Directory U | ser Modify User | )              |            |                    |   |
|               | Cr               | eated Mailbox   |                |            |                    | × |
| Information   | 1                |                 |                |            |                    |   |
| User          |                  |                 |                |            |                    |   |
|               |                  | < Pi            | revious Delete | Reset PIN  | Reset Password     |   |
| U             | IserID duser4    |                 |                |            |                    |   |
| First         | Name Demo        |                 |                |            |                    |   |
| Last          | Name User4       |                 |                |            |                    |   |
| Telephone Nu  | umber 91203      |                 |                |            |                    |   |
| Depar         | tment            |                 |                |            |                    |   |
| Voicemail     |                  |                 |                |            |                    |   |
|               |                  |                 |                | Re         | eset voicemail PIN |   |
| Status voice  | mail box found   | De              | lete Mailbox   |            |                    |   |
| TOICE         |                  |                 |                |            |                    |   |
| Devices       |                  |                 |                |            |                    |   |
|               |                  |                 |                | Add CIF    | PC Add Phone       |   |
| DEVICENAL     | ME DESCRIPTI     | ON MODEL        |                |            |                    |   |
| UDP duser4    | 4 Demo User4     | Cisco 7965      |                |            |                    |   |
|               |                  | 1 - 1           |                |            |                    |   |

# 3.7 Delete or swap a user's IP Tel device Use this section to remove a user's CUCM device or their mailbox.

1. On the Modify User page, use Find Directory Users (see 3.2 Search for a user) to search for the user, then click the Edit link

## Atea Systems – CFE User Guide

| Reports     | Modify U      | ser Nev   | / Phone   | Modify | Phone | User Guide |     |     |
|-------------|---------------|-----------|-----------|--------|-------|------------|-----|-----|
| Informati   | on            |           |           |        |       |            |     |     |
| Find Direct | tory Users 🧹  |           |           |        |       |            |     |     |
|             |               | (         |           |        | _     |            |     |     |
| Find User   | ID 🗸 dı       | ISEF      |           |        | Go    |            |     |     |
| Create Nev  | v Directory U | ser       |           |        |       |            |     |     |
|             | , , , ,       |           |           |        |       |            | Ins | ert |
| *           | UserID        |           |           |        |       |            |     |     |
| * Eire      | t Namo        |           |           |        |       |            |     |     |
| * FIIS      |               |           |           |        |       |            |     |     |
| Middl       |               |           |           |        |       |            |     |     |
| * Las       | t Name        |           |           |        |       |            |     |     |
| Telephone   | Number        |           |           |        |       |            |     |     |
|             | Mail ID       |           |           |        |       |            |     |     |
| Dep         | artment       |           |           |        |       |            |     |     |
|             |               |           |           |        |       |            |     |     |
| Search Re   | sult          |           |           |        |       |            |     |     |
| HearlD      | Firet Namo    | Last Namo | Extension |        |       |            |     |     |
| duser1      | Demo          | User1     | null      | Edit   |       |            |     |     |
| duser2      | Demo          | User2     | null      | Edit   |       |            |     |     |
| duser20     | Demo          | User20    | 91201     | Edit   |       |            |     |     |
| duser3      | Demo          | User3     | 91205     | Edit   |       |            |     |     |
| duser5      | Demo          | User5     | 91206     | Edit   |       |            |     |     |
|             |               |           |           | 1-5    |       |            |     |     |

## 2. Click on Modify User Profile

| Reports Modify U                 | ser New Phone                                    | Modify Phone            | User Guide          |                      |
|----------------------------------|--------------------------------------------------|-------------------------|---------------------|----------------------|
| DirectoryUser Edit DirectoryUser | tory User                                        |                         |                     |                      |
| Edit Directory User              |                                                  |                         |                     |                      |
|                                  |                                                  |                         | < P                 | Previous Apply       |
| * UserID                         | duser3                                           |                         |                     |                      |
| * First Name                     | Demo                                             |                         |                     |                      |
| Middle Name                      |                                                  |                         |                     |                      |
| * Last Name                      | User3                                            |                         |                     |                      |
| Telephone Number                 | 91205                                            |                         |                     |                      |
| Mail ID                          | MurrayL@ateasystems                              | .com                    |                     |                      |
| Department                       |                                                  |                         |                     |                      |
|                                  | Update Associated De<br>changes to the Device(s) | vices This will only ap | ply UserID, LastNan | me and FirstName     |
|                                  | Update Voicemail Box the Telephone Number!       | This will ALSO chang    | e the MailBox exten | nsion if you updated |
| Modify User Profile              |                                                  |                         |                     |                      |

| Reports       | Modify User       | New Phone      | Modify Phone   | User Guide |                    |   |
|---------------|-------------------|----------------|----------------|------------|--------------------|---|
| DirectoryUser | Edit Directory Us | er Modify User |                |            |                    |   |
|               | /                 |                |                |            |                    |   |
|               | n                 |                |                |            |                    | ) |
| User          |                   |                |                |            |                    |   |
|               |                   | < Pi           | revious Delete | Reset PIN  | Reset Password     |   |
| U             | JserID duser3     |                |                |            |                    |   |
| First         | Name Demo         |                |                |            |                    |   |
| Last          | Name User3        |                |                |            |                    |   |
| Telephone Nu  | umber 91205       |                |                |            |                    |   |
| Depar         | rtment            |                |                |            |                    |   |
|               |                   |                |                |            |                    | J |
| Voicemail     |                   |                |                |            |                    |   |
|               |                   |                |                | R          | eset voicemail PIN |   |
|               |                   |                |                |            |                    |   |
| Status voice  | email box found   | De             | lete Mailbox   |            |                    |   |
|               |                   |                |                |            |                    | ) |
| Devices       |                   |                |                |            |                    |   |
|               |                   |                |                | Add CI     | PC Add Phone       |   |
| DEVICEN       | E DESCRIPTIO      | N MODEL        |                |            |                    |   |
| UDP duser     | 3 Demo User3      | Cisco 7965     |                |            |                    |   |
|               |                   | 1-1            |                |            |                    |   |
|               |                   |                |                |            |                    | J |

- 3. Click **Delete Mailbox** to remove the mailbox (if appropriate).
- 4. Click on the **device link** to go to the specific device to be deleted.

| Reports       | Modify User        | New Phone         | Modify Phone       | User Guide   |                  |
|---------------|--------------------|-------------------|--------------------|--------------|------------------|
| DirectoryUser | Edit Directory Use | er Modify User    | Modify User Device | Profile      |                  |
| Information   | n                  |                   |                    |              |                  |
| Device        |                    |                   |                    |              |                  |
|               |                    |                   |                    | < Previous   | Delete Save      |
| Device        | Name UDP_duse      | r3                | Change N           | ame          |                  |
| Device Desc   | ription Demo User  | 3                 |                    |              |                  |
|               | Model Cisco 7965   | 005 0000          |                    |              |                  |
| Button Te     | mplate Standard /  | 965 SCCP          | ~                  |              |                  |
| Soucey Te     | Inplate Standard U | ISEL              |                    |              |                  |
| Expansion Me  | odule 2 -none-     |                   | ~                  |              |                  |
| Buttons       |                    |                   |                    |              |                  |
|               |                    |                   | Edit Sp            | eed Dial BLF | Edit Speed Dials |
| Button        | Туре               | Label             | Number Action      |              |                  |
| 1 L           | ine 1 D            | emo User3 - 91205 | 91205 <u>Edit</u>  |              |                  |

5. Click **Delete** to remove the device. This deletes the device but not the user. It takes you back to the **Modify User** screen, where you may add a different device, or delete the user.

Devices that start with "SEP" are physical telephones. An extension mobility profile is often indicated with "UDP".

# 3.8 Delete a user from the CUCM directory

Use this module if your CUCM is not synchronised with AD and you want to remove a user completely from the CUCM directory. *Remember to remove their IP Tel Devices first*.

1. On the **Modify User** page, use **Find Directory Users** (see 3.2 Search for a user) to search for the user, then click the **Edit** link

| Reports     | Modify U    | ser Nev   | v Phone   | Modif       | y Phone | User Guide |        |
|-------------|-------------|-----------|-----------|-------------|---------|------------|--------|
| Informatio  | n           |           |           |             |         |            |        |
| ind Directe | ory Users 🤇 |           |           |             |         |            |        |
| Find Userl  | D 🗸 du      | iser      |           |             | Go      |            |        |
| Create New  | Directory U | ser       |           |             |         |            |        |
|             |             |           |           |             |         |            | Insert |
| *1          | JserID      |           |           |             |         |            | _      |
| * First     | Name        |           |           |             |         |            |        |
| Middle      | Name        |           |           |             |         |            |        |
| * Last      | Name        |           |           |             |         |            |        |
| Telephone N | lumber      |           |           |             |         |            |        |
| I           | Mail ID     |           |           |             |         |            |        |
| Depa        | rtment      |           |           |             |         |            |        |
| Search Res  | ult         |           |           |             |         |            |        |
| UserID      | First Name  | Last Name | Extension |             | ]       |            |        |
| duser1      | Demo        | User1     | null      | Edit        |         |            |        |
| duser2      | Demo        | User2     | null      | <u>Edit</u> |         |            |        |
| duser20     | Demo        | User20    | 91201     | <u>Edit</u> |         |            |        |
| duser3      | Demo        | User3     | 91205     | <u>Edit</u> | <b></b> |            |        |
| duser5      | Demo        | User5     | 91206     | <u>Edit</u> | J       |            |        |
|             |             |           |           | 1 - 5       |         |            |        |

2. Click **Delete mailbox** (where appropriate) then click **Delete** to remove the User from the CUCM directory.

| Reports       | Modify User       | New Phone      | Modify Phone     | User Guide |                    |  |
|---------------|-------------------|----------------|------------------|------------|--------------------|--|
| DirectoryUser | Edit Directory Us | er Modify User |                  |            |                    |  |
| Information   | ı                 |                |                  |            |                    |  |
| Jser          |                   |                |                  |            |                    |  |
|               |                   | < Pr           | evious Delete    | Reset PIN  | Reset Password     |  |
| U             | serID duser3      |                |                  |            |                    |  |
| First I       | Name Demo         |                |                  |            |                    |  |
| Last I        | Name User3        |                |                  |            |                    |  |
| Telephone Nu  | mber 91205        |                |                  |            |                    |  |
| Depar         | tment             |                |                  |            |                    |  |
| (-11          |                   |                |                  |            |                    |  |
| voicemaii     |                   |                |                  | _          |                    |  |
|               |                   |                |                  | R          | eset voicemail PIN |  |
| Status voice  | mail box found    | De             | lete Mailbox 🛛 🤇 |            |                    |  |
|               |                   |                |                  |            |                    |  |
| Devices       |                   |                |                  |            |                    |  |
|               |                   |                |                  | Add CI     | PC Add Phone       |  |
| DEVICENAL     | ME DESCRIPTIO     | N MODEL        |                  |            |                    |  |
| UDP duser     | Demo User3        | Cisco 7965     |                  |            |                    |  |
|               |                   | 1 - 1          |                  |            |                    |  |

# 3.9 New phone – setting up a phone not associated to a user

Use this module to set up a phone based on a profile, including the phone number and location. You can set up any auto-registered phone connected to the network or create a phone configuration from scratch.

Phones set up using this module are independent of users in the CUCM.

### 3.9.1 New phone – select site and choose profile

Reports
Modify User
New Phone
User Guide

Phones
New Phone

New Phone

Site
Wellington >

Template
MeetingRoom7945 >

Page 24 or 100 page 24 or 100 page

Go to the new Phone screen:

- 1. Select a **Site** from the range available in the dropdown box
- 2. Select a profile from the **Template** dropdown. The template defines the number of lines for the device and other standard settings.
- 3. Click Next to assign a phone and phone number on the Configure New Phone screen.

#### 3.9.2 New phone – Assign phone device and phone number The site and phone profile are displayed. Shaded fields can be edited.

On the Configure New Phone screen:

| Phones New Phone Configure New Phone |                            |
|--------------------------------------|----------------------------|
| ③ Information                        |                            |
| New Phone Configuration              |                            |
|                                      | < Previous Apply           |
| Site Wellington                      |                            |
| Profile MeetingRoom7945              |                            |
| Device                               |                            |
| or MAC Address abc123456789          | Validate                   |
| Message                              |                            |
| Description Logged Out 91203         |                            |
| Device Model IPPhone - Cisco 7945    | ]                          |
| Extension Mobility Enabled           |                            |
| JTapi association                    | ]                          |
| Line1                                |                            |
| * Line 1 Extension 91203             | Validate Find Extension    |
| Message                              | $\uparrow \qquad \uparrow$ |
| DDI Mask 4636XXXX                    |                            |
| Class Of Service (Line CSS) CSS_L0   |                            |
| Call Forward All CSS CSS_L2          | -                          |
| Display Name Logged Out 91203        |                            |
| Alerting Name Logged Out 91203       |                            |
| Line Label Logged Out 91203          |                            |
| Voicemail Profile Default            |                            |

- 4. Under Device:
  - Enter the MAC address of the telephone device to be assigned to the user.
  - Click **Validate** to check that this device is indeed available. If auto registration is enabled then only auto-registered phones can be assigned, to avoid accidently configuring a working telephone. If the phone is currently assigned to a user, you'll

need to remove that phone from their profile first (see modify user). If the phone is currently set up as a normal phone, you'll need to delete the phone first (see modify phone).

- JTapi association is for advanced phone configuration, such as call centre agents.
- 5. Under Line1, either:
  - Click **Find Extension** to automatically retrieve a spare number for the site. This also reserves it for 30 minutes to avoid another CFE user from allocating it; OR
  - Enter the **extension number** that you wish to assign to the user. This may sometimes be different to the phone number that appears in the directory, and is assigned within AD; AND
  - Click Validate to check the number you entered is unused, and belongs to the correct site. A warning may pop-up, but still allows you to use this number.
  - **DDI Mask** is used to create the DDI number from the extension number (overlapping digits are marked by an "X") which is presented externally as the caller ID
  - Class of Service is the dialling permission set by the profile. (Note: This field may be hidden if the CFE is configured for a CUCM that uses the "device only" calling search spaces.)
  - Display Name will appear as the caller ID for internal calls
  - Alerting Name internal caller ID during ringing
  - Voicemail Profile indicates whether voicemail is set by the profile
- 6. When you are done, click an action button:
  - **Previous** takes you back to the previous screen without saving the settings.
  - **Apply** saves the settings, sends them to the CUCM, and takes you to the confirmation screen.

## 3.10 Modify phone – change or delete an existing phone

Use this module to find an existing phone, make changes and delete lines or the device.

3.10.1 Find an existing phone Go to the Modify Phone screen:

| Reports                | Modify User                                         | New Phon   | e Modify   | / Phone   | User Guide |             |   |  |
|------------------------|-----------------------------------------------------|------------|------------|-----------|------------|-------------|---|--|
| Phones Mo              | dify Phone - Sear                                   | ch         |            |           |            |             |   |  |
| Search Pho             | е                                                   |            |            |           |            |             |   |  |
| Where Extended<br>Dese | nsion equals<br>ription contains<br>Address contain | 91205<br>s |            |           | Find       |             |   |  |
| Devices                |                                                     |            |            |           |            |             |   |  |
| Devicenam              | e Description                                       | Modelname  | Devicetype | Extension | Linenumber |             |   |  |
| UDP_duser              | B Demo User3                                        | Cisco 7965 | EMProfile  | 91205     | Line1      | <u>Edit</u> |   |  |
|                        |                                                     |            |            |           |            | 1-1         | 7 |  |

- 1. Select either the **extension number**, **description** or **MAC address** search option. Enter your search criteria and click **Find**.
- 2. From the resulting list, select **Edit** for the device or extension mobility profile to be modified.

### 3.10.2 Modify or delete the telephone device (Modify IP Phone) On the Phone > Modify Phone - Search > Modify IP Phone screen:

| Reports    | Modify        | User   | New Phone           | Modify Pl | none     | User Guide   |                  |
|------------|---------------|--------|---------------------|-----------|----------|--------------|------------------|
| Phone M    | odify Phone - | Searc  | h Modify User Devic | e Profile |          |              |                  |
| Informati  | on            |        |                     |           |          |              |                  |
| Device     |               |        |                     |           |          |              |                  |
|            |               |        |                     |           |          | < Previous   | Delete Save      |
| Devi       | ce Name UD    | P_du   | ser3                | Ch        | ange Na  | ime          |                  |
| Device Des | scription De  | mo Us  | ser3                |           |          |              |                  |
|            | Model Cis     | co 79  | 65                  |           |          |              |                  |
| Button 1   | emplate Sta   | ndaro  | 17965 SCCP          |           | $\sim$   |              |                  |
| Softkey 1  | emplate Sta   | andaro | l User              | $\sim$    |          |              |                  |
| Expansion  | Module 1 -no  | ne-    |                     | ```       | ~        |              |                  |
| Expansion  | Module 2 -no  | ne-    |                     | ```       | ~        |              |                  |
|            |               |        |                     |           |          |              |                  |
| Buttons    |               |        |                     |           |          |              |                  |
|            |               |        |                     |           | Edit Spe | eed Dial BLF | Edit Speed Dials |
| Button     | Type          |        | Label               | Number    | Action   |              |                  |
| 1          | Line          | 1      | Demo User3 - 91205  | 91205     | Edit     |              |                  |
| 2          | Line          | 2      |                     |           | Create   |              |                  |
| 3          | Speed Dial    | 1      |                     |           |          |              |                  |
| 4          | Speed Dial    | 2      |                     |           |          |              |                  |
| 5          | Speed Dial    | 3      |                     |           |          |              |                  |
| 6          | Speed Dial    | 4      | Helpdesk            | 777       |          |              |                  |
|            |               |        |                     |           | 1 - 6    |              |                  |
|            |               |        |                     |           |          |              |                  |

- 3. On this page you may change these device settings:
  - Device Name name of the device

- Device Description edit the existing text
- **Model** this is the model of phone and you cannot change it. You can however delete this phone and add the correct one.
- **Button Template** select an item from the dropdown list. The phone button template defines which buttons on the side of the phone display are for lines, and which are available for speed dials.
- **Softkey Template** select an option from the dropdown list. Otherwise leave it blank to use the system default template.
- Expansion Module 1 or 2 select an option from the dropdown list
- 4. To edit the phone buttons:
  - The Edit Speed Dial BLF button takes you to the page to update the Speed Dial Busy Lamp Field settings - see 3.5.4 Edit BLF's speed dials (Modify User Device Profile / IP Phone)
  - The Edit Speed Dials button takes you to the page to update the normal Speed Dials – see 3.5.2 Change Device Name (Modify User Device Profile / IP Phone).
  - Click Edit next to a line to change the line settings see 3.5.5Modify or delete the line – basic settings (Modify Line) and 3.5.6 Modify or delete the line – advanced including Call Forward settings
  - Click Create next to a button to create a new line see 3.5.7 Add a new line (Modify User Device Profile / IP Phone)
- 5. When you are done, click an action button:
  - **Previous** takes you back to the previous screen without saving the settings.
  - **Delete** will delete the phone.
  - Save keeps and applies the settings.
  - **Reset** will shut down the device and bring back up. The phone cannot be used while this is happening. Some CTI configurations require this to adopt the new settings
  - **Restart** will restart the device without shutting it down. This is less intrusive than a Reset.

Note: It is good practice to **RESTART** a device upon completing all changes to a device, to ensure the changes are orderly. Where more complicated systems are connected such as contact centre CTI settings, a full **RESET** may be required.

# 4 Bulk add and delete of users

Use this module to manage larger quantities of users using information in a spreadsheet style CSV file. This feature is enabled at time of installation if the appropriate license is purchased.

#### Data is checked prior to making changes

The bulk operations require user information in CSV (comma separated value) files. As part of the operation, the file content and format is checked prior to making any changes on the telephone system. The results of the checks are presented for each row of data, allowing you the option of correcting any discrepancies, or going ahead and making the changes anyhow. The check results may also be saved as a file.

#### All changes are included in reports

Results of any changes are also included in the standard reports.

## 4.1 Bulk Add Users – Process to add users in bulk

We suggest you use this process to add users in bulk lots.

Implement one site at a time

- 1. **Create the list of users** (UserID) and determine the appropriate phone profile for each one.
- 2. Allocate the extension number for each user. Optionally you can also use the number in AD or let the CFE allocate the next spare number at the site.
- 3. Allocate the DDI number for each user as appropriate.
- 4. Create the users within AD.
- 5. Get the list of MAC addresses for the phones. Allocate a phone for each user. Often your phone supplier can provide the MAC addresses for the phones being shipped to site.
- 6. **Install the phones**. Get the site contact(s) to install the correct phone (based on MAC address) for each user at the site. Each phone should auto register with the CUCM.
- 7. **Prepare the CSV file and import it**. The import will be successful if the CSV file has the correct information, the users are present in AD, the CUCM and AD are synchronised and the phones are installed. At this point the phones will become active.

## 4.2 Bulk Add Users – preparing the CSV file

The CSV file must have the following headings:

#### Template: 1

TEMPLATENAME, USERID, MACADDRESS, EXTN1, DDI1, EXTN2

#### Template: 2

TEMPLATENAME, USERID, EXTN1, DDI1, PUG

Where:

- **TEMPLATENAME** is the user profile (such as "basic user"). The profile name must match the profiles configured on the CFE.
- **USERID** is the UserID within AD and the CUCM. The user ID must be valid. If the user is already set up with a profile that is different to the one in this file, then a new profile will be added. A profile that is the same will produce an error.
- **MACADDRESS** is the MAC address of the telephone device. The phone must be connected to the network in order for the import to be successful.
- **EXTN1** is the extension number of line 1 for the user. You may enter #ALLOCATE# if you want the CFE to use the next spare number available at the site. Alternatively, you may enter #USEAD# if you want the number allocated in AD to be used.
- **DDI1** is the direct external phone number for extension 1.
- **EXTN2** is the extension number for line 2. This is only required for profiles that have two lines.
- **PUG** is the **pickup group**.

Where any other settings are required in addition to the profiles or system defaults, change these individually after the import is completed.

-- Sample contents for upload file --TEMPLATENAME,USERID,MACADDRESS,EXTN1,DDI1,EXTN2 Mobile User,testuser1,,88120,49022120, Mobile User,testuser2,,#ALLOCATE#,, Mobile User,testuser3,,#USEAD#,, Basic User,testuser4,0000AABBCC01,88121,, Agent,testuser4,0000AABBCC02,89120,,99120 --end--

# 4.3 Bulk Add Users – importing and processing the file

On the bulk Add Users screen:

| Reports       | Modify User          | New Phone | Modify Phone | Bulk Add Users | Bulk Delete Users | UCM Phones |
|---------------|----------------------|-----------|--------------|----------------|-------------------|------------|
|               |                      |           |              |                |                   |            |
| Information   | ı                    |           |              |                |                   |            |
| Upload CSV    | File                 |           |              |                |                   |            |
| Siteid        | -select site- $\lor$ |           |              |                |                   |            |
| Template      | 1 ~                  |           |              |                |                   |            |
| CSV File      |                      |           | Browse       |                |                   |            |
| Upload        |                      |           |              |                |                   |            |
|               |                      |           |              |                |                   |            |
| Process Res   | ult                  |           |              |                |                   |            |
| Started       | at:                  |           |              |                |                   |            |
| Finshed       | at:                  |           |              |                |                   |            |
| CSV Filenam   | 16:                  |           |              |                |                   |            |
| Rows Eaile    | vk.                  |           |              |                |                   |            |
| Rows Skippe   | ed:                  |           |              |                |                   |            |
|               |                      |           |              |                |                   |            |
| Bulk Add      |                      |           |              |                |                   |            |
| no data found |                      |           |              |                |                   |            |

- 1. Select the SiteID for the users. Only one site can be included in the CSV file.
- 2. Select which file template (either 1 or 2)
- 3. Click **Browse** to and find the location of the CSV file on your computer. Select the CSV file.
- 4. Click **Upload** to import the CSV file and check the contents.

Bulk Add Users - file contents checking screen:

| Bulk      | Add                     |        |               |            |          |       | l de la construcción de la construcción de la construcción de la construcción de la construcción de la constru | Process valid rows |
|-----------|-------------------------|--------|---------------|------------|----------|-------|----------------------------------------------------------------------------------------------------|--------------------|
|           |                         |        |               |            |          |       |                                                                                                    |                    |
|           | PROFILE                 | USERID | MACADDRESS    | EXTN1      | DDI1     | EXTN2 | ROWVALID                                                                                                    | PROCESSRESULT      |
| Basic Use | r                       | duser1 | DEAFDEAF0101  | 5009       | 49022809 | -     | Valid                                                                                                    | -                  |
| Advanced  | i User                  | duser2 | DEAFDEAF0102  | #ALLOCATE# | -        | -     | Valid                                                                                                    | -                  |
| Mobile us | er (Extension Mobility) | duser3 | -             | #USEAD#    | -        | -     | Not Valid, Profile not found                                                                                   | -                  |
| Agent     |                         | duser4 | DEAFDEAF0103  | #USEAD#    | -        | 9804  | Valid                                                                                                    | -                  |
| Basic Use | r                       | tuser3 | AABBCCDDEEFF1 | 12345      | -        | -     | Not Valid, incorrect number of characters in MAC address                                                       | -                  |
| Basic Use | r                       | tuser4 | GGBBCCDDEEFF  | 12345      | -        | -     | Not Valid, MAC Address is not valid                                                                            | -                  |
| BAsic Use | r                       | tuser5 | AABBCCDDEEF   | 12345      | -        | -     | Not Valid, incorrect number of characters in MAC address                                                       | -                  |
| Basic Use | r                       | tuser6 | AABBCCDDEEFF  | 12345      | -        | 99005 | Not Valid, this profile requires only 1 phone line                                                             | -                  |
| download  | CSV                     |        |               |            |          |       |                                                                                                    | 1 - 8              |

- 5. After clicking **Upload** the results of each line in the file are presented. The errors are shown so that you can correct your CSV file and re-import it.
- 6. Optional Click **download csv** to save the results of the file check.

- 7. Click **Process valid rows** to apply the valid changes to the CUCM. Upon completion of the processing, the Process Result information is also included.
- 8. Optional Click **download csv** to save the results of the processing.

## 4.4 Bulk Delete Users – removes phones and device profiles

Warning: Delete phones and device profiles **before** deleting Users on AD, otherwise the phones and profile may be orphaned on the CUCM.

Use this process to delete items from the CUCM prior to deleting the user from AD. When AD synchronisation is being used, the user may only be deleted from AD.

#### On the **bulk Delete Users** screen:

| Reports       | Modify User | New Phone | Modify Phone | Bulk Add Users | Bulk Delete Users | UCM Phones |
|---------------|-------------|-----------|--------------|----------------|-------------------|------------|
| $\bigcirc$    |             |           |              |                |                   |            |
| Information   | 1           |           |              |                |                   |            |
| Upload CSV    | File        |           |              |                |                   |            |
| CSV File      |             |           | Browse       |                |                   |            |
| Upload        |             |           |              |                |                   |            |
|               |             |           |              |                |                   |            |
| Process Res   | ult         |           |              |                |                   |            |
| Started       | at:         |           |              |                |                   |            |
| Finished      | at:         |           |              |                |                   |            |
| CSV Filenam   | ie:         |           |              |                |                   |            |
| Rows O        | lk:         |           |              |                |                   |            |
| Rows Faile    | d:          |           |              |                |                   |            |
| Rows Skippe   | d:          |           |              |                |                   |            |
|               |             |           |              |                |                   |            |
| Bulk Delete   |             |           |              |                |                   |            |
| no data found |             |           |              |                |                   |            |

- 1. Click **Browse** to and find the location of the CSV file on your computer. Select the CSV file.
- 2. Click **Upload** to check the contents of the file. The results of the check will be presented.
- 3. Optional Click **download csv** to save the results of the file check.
- 4. Click **Process valid rows** to apply the valid changes to the CUCM. Upon completion of the processing, the Process Result information is also included.
- 5. Optional Click download csv to save the results of the processing.

Note: If your CUCM is linked to AD, then the users will remain in AD, however their phone profiles will be deleted from the CUCM.

The CSV file must have the following heading USERID

Where:

• **USERID** is a list of valid UserID's for the users who are to have all their phones and device profiles removed from the CUCM. Phones that are still connected should autoregister with the CUCM and be available for use again.

-- Sample contents for file --USERID testuser1 testuser2 testuser3 testuser4 testuser5 --end--

# 5 Reports on activity

The reports show when and who made each change. These include the results of the bulk processing activity, where this feature is enabled.

#### Atea Systems - CFE User Guide

| Reports              | Modify Use    | er New Pi   | hone     | Modify Phone | User Guide     |          |  |
|----------------------|---------------|-------------|----------|--------------|----------------|----------|--|
| Information          |               |             |          |              |                |          |  |
| ast Reques.          | ts            |             |          |              |                |          |  |
| Report Mod<br>Search | ify User Requ | iests 🗸     | Displa   | ay 15 🗸 Go   | Reset          |          |  |
| Date/Time of         | of Request    | Device Name | Result ( | Code Summary |                | User     |  |
| 21-MAY-201           | 5 14:37:40    | UDP_duser20 | 0        | OK deleted L | .ine           | ATEA_AXL |  |
| 28-APR-201           | 5 15:50:14    | duser1      | 0        | OK deleted l | Jser           | DEMO     |  |
| 28-APR-201           | 5 15:24:10    | duser2      | 0        | OK deleted l | Jser           | DEMO     |  |
| 28-APR-201           | 5 15:23:48    | duser1      | 0        | OK deleted l | Jser           | DEMO     |  |
| 21-APR-201           | 5 15:39:22    | UDP_duser2  | 0        | OK updated   | Device Profile | DEMO     |  |
| 21-APR-201           | 5 15:39:08    | UDP_duser2  | 0        | OK updated   | Device Profile | DEMO     |  |
| 21-APR-201           | 5 15:38:05    | UDP_duser2  | 0        | OK added Li  | ne             | DEMO     |  |
| 16-JUL-201           | 4 15:32:08    | duser1      | 0        | OK deleted l | Jser           | DEMO     |  |
|                      |               |             |          |              |                | 1 - 8    |  |

Each report provides information about changes presented to the CUCM, with details including:

- Time and date
- Device name
- Result code (o is successful. Any other number indicates the type of error.)
- Summary of result in words
- User who made the request

There are four reports:

- Add User Requests
- Modify User Requests
- Add Phone Requests
- Modify Phone Requests

#### To run a report

On the Reports page:

| Reports                      | Modify User                     | New Phone | Modify Phone | User Guide |  |  |  |  |
|------------------------------|---------------------------------|-----------|--------------|------------|--|--|--|--|
| Information                  | Information                     |           |              |            |  |  |  |  |
| Last Reques                  | Last Requests                   |           |              |            |  |  |  |  |
| Report < Se                  | Report < Select Report Type > V |           |              |            |  |  |  |  |
| Search Display 15 V Go Reset |                                 |           |              |            |  |  |  |  |
| no data found                |                                 |           |              |            |  |  |  |  |
|                              |                                 |           |              |            |  |  |  |  |

- 1. Select the **report type** or enter an item to **search** on. Search items may be extension numbers, part of a MAC address, User, or item.
- 2. Select the number of lines to **display** in the report.
- 3. Click **Go** to run the report, or click **Reset** or clear the request.

# 6 Link to current documentation

Use the **User Guide** link to find the current CFE documentation on the Atea website. The website also has many tips and instructions in the "How-To" section.

| Reports                 | Modify User | New Phone | Modify Phone | User Guide |  |  |  |
|-------------------------|-------------|-----------|--------------|------------|--|--|--|
| User Guide              |             |           |              |            |  |  |  |
| User Guide              |             |           |              |            |  |  |  |
| download CFE User quide |             |           |              |            |  |  |  |

# 7 Terms used in this guide

| Term       | Description                                                                                                    |
|------------|----------------------------------------------------------------------------------------------------|
| AD         | Microsoft Active Directory. The CUCM is often synchronized to AD using the LDAP feature on the CUCM.                                                           |
| CAPSL      | CUCM automated provisioning system for LDAP – optional feature on the Atea CFE.                                                                                |
| CFE        | Contained Front End – the application allowing users to perform a number of telephone and user related tasks without having direct access to the CUCM.         |
| CLID       | Calling line identification. Presentation of the calling telephone number.                                                                                     |
| CUCM       | Cisco Unified Communications Manager or Call Manager. Telephones and users are set up on this device.                                                          |
| DDI or DID | Direct Dial In or Direct Inward Dial number. This is the public telephone number that may be used to call a specific telephone on the system.                  |
| Extension  | A Cisco IP phone directory number or DN.                                                                                                    |
| EM         | Extension Mobility. A feature that enables users to log onto a telephone to automatically adopt their phone properties including phone number and speed dials. |
| PSTN       | Public Services Telephone Network – This is the normal telephone network for public use.                                                                       |
| UDP        | User device profile. The device profile for an extension mobility user.                                                                                        |